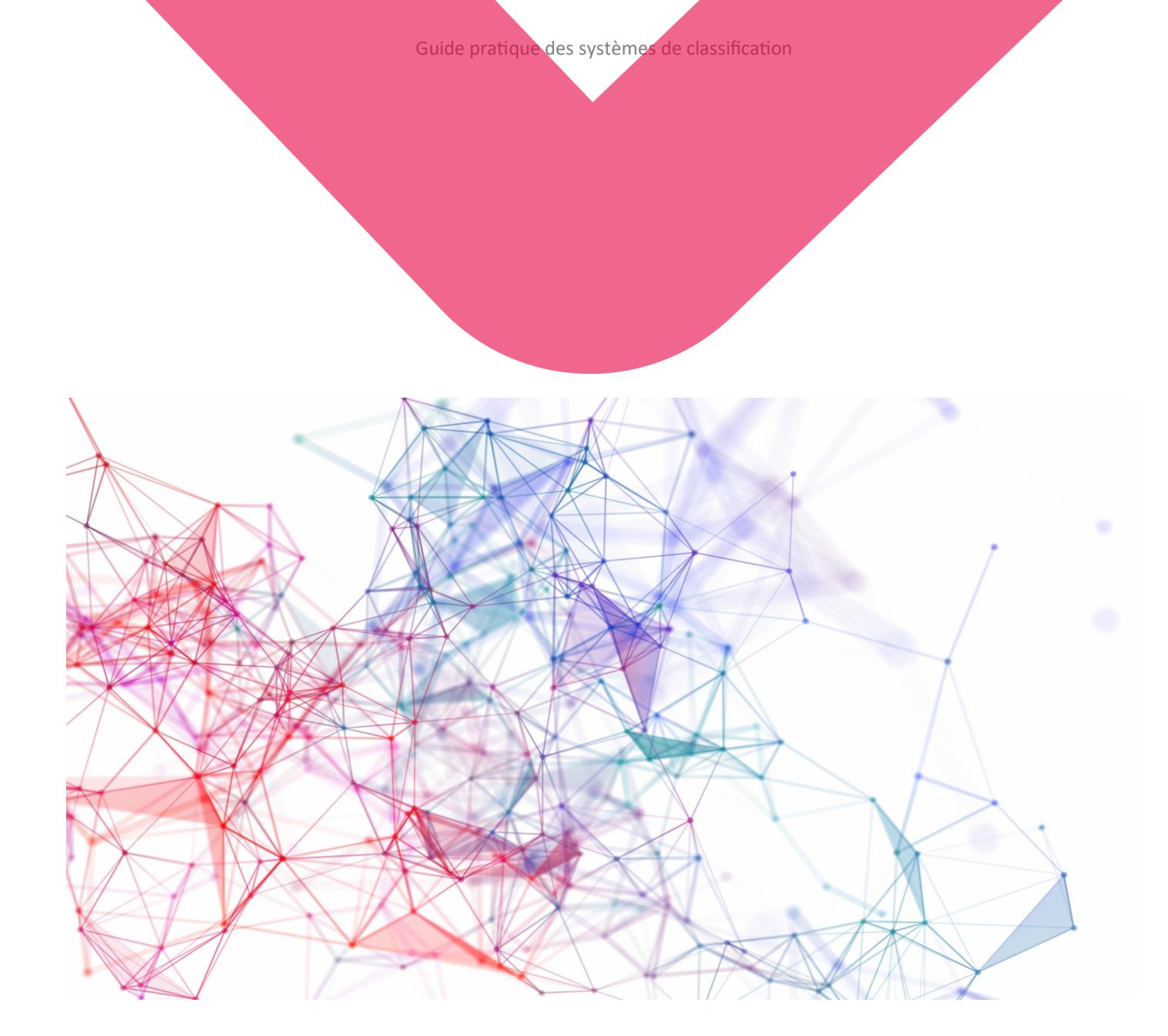

## **Guide pratique**

## DES SYSTEMES DE CLASSIFICATIONS POUR DES PROJETS EN BIM

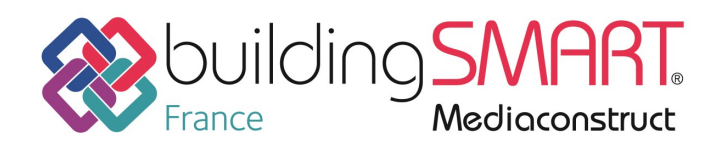

## Sommaire

| Int      | troduction et contributeurs                                                                                                    | 2-3                  |
|----------|----------------------------------------------------------------------------------------------------|----------------------|
| Gé       | énéralités<br>Définition<br>Rappel normatif<br>Les systèmes de classifications existants<br>Comprendre l'intérêt d'un SdC<br>Quels sont les acteurs concernées ?<br>Quand mettre un SdC en place sur un projet ?                                                    | 4<br>5<br>6<br>6-7   |
| M<br>et  | éthode d'implémentation<br>gestion d'un SdC sur un projet                                                                                                    |                      |
|          | 1 <sup>ere</sup> étape : Recenser le besoin<br>2 <sup>ème</sup> étape : Identifier les méthodes de travail<br>3 <sup>ème</sup> étape : Choisir le SdC approprié<br>4 <sup>ème</sup> étape : Intégrer le SdC au projet<br>5 <sup>ème</sup> étape : Renseigner le SdC | 8<br>8<br>9          |
|          | dans les productions du projet<br>6 <sup>ème</sup> étape : Exporter le SdC avec les maquettes Ifc<br>Focus : SdC et Ifc<br>7 <sup>ème</sup> étape : Contrôler le renseignement du SdC                                                                               | 10<br>10<br>11<br>12 |
|          | 8 <sup>ème</sup> étape : Exploiter les données projet<br>via le SdC renseigné                                                                                                    | 12                   |
| Co       | onclusion                                                                                                    | 13                   |
| Ar       | nexe fiche utilisation d'un SdC                                                                                                    | 15                   |
| Ar<br>da | nnexes fiches outils d'intégration d'un SdC<br>Ins un logiciel                                                                                                    |                      |
|          | ARCHICAD<br>REVIT<br>Tekla Structures                                                                                                    | 18<br>20<br>24       |
|          |                                                                                                    |                      |

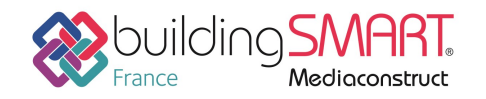

Toute reproduction interdite, même partielle, sans l'autorisation de buildingSMART France-Mediaconstruct. Tous nos remerciements aux membres de l'association qui ont travaillé à la réalisation de ce fascicule. Nous tenons également à remercier <u>SOC</u> <u>Informatique</u> et les autres futurs sponsors de cette publication qui contribueront à la diffusion de ce document ! Crédits photographiques : DR, Adobe stock.

Mise en page : buildingSMART France—Mediaconstruct. Edité en : juin 2020. La structuration et l'harmonisation des données échangées entre les différents acteurs intervenants sur un ouvrage sont primordiales pour réaliser des objectifs BIM et mettre en œuvre des cas d'usages. Les systèmes de classification permettent de répondre à ce besoin.

#### Après avoir publié un premier <u>rapport d'analyse « les</u> systèmes de classification et le BIM »,

le groupe de travail de buildingSMART France— Mediaconstruct en charge du sujet a rédigé ce guide pratique destiné à tous les acteurs d'un projet BIM souhaitant mettre en place et utiliser un système de classification.

Ce guide permet de revenir sur la compréhension et l'intérêt d'un système de classification ; et il propose une méthode en 8 étapes d'implémentation et de gestion d'un système de classification sur un projet.

Les explications générales de ce guide sont complétées de fiches annexes qui détaillent les méthodes de renseignement et d'utilisation des systèmes de classification dans les logiciels de modélisation de maquettes numériques, ainsi que des exemples d'utilisations des systèmes de classification dans des cas d'usages concrets.

Les fiches annexes disponibles au moment de la publication du guide ont vocation à être complétées au fur et mesure : buildingSMART France— Mediaconstruct encourage tous les acteurs à participer à cette initiative en partageant leurs bonnes pratiques. Vous pouvez ainsi nous renvoyer la fiche outil—modèle <u>téléchargeable ici</u> ; ne pas la remplir en ligne— à <u>secretariat.CST@mediaconstruct.fr</u> pour publication.

#### Limite du guide

Ce document présente une approche méthodique pour mettre en place, utiliser et exploiter un système de classification sur un projet de construction. Il n'aborde pas l'usage des systèmes de classification pendant la phase de gestion, d'exploitation et de maintenance d'un ouvrage. Il est néanmoins préférable de prendre en considération ces besoins le plus tôt possible sur un projet, dès la phase de programmation, afin que les pièces transmises lors de la phase de livraison puissent être exploitées pendant toute la vie de l'ouvrage.

## Principaux contributeurs

## 

<u>AlyoS Ingeniérie</u> est un bureau d'études pluridisciplinaires pratiquant principalement des activités :

- économie de la construction, mode BIM ;
- maîtrise d'oeuvre ;
- transition vers le BIM et Management BIM.

Nous intervenons sur des projets de logements, de tertiaires et de commerces. Nous sommes engagés depuis 2015 dans les travaux de buildingSMART France, car il est nécessaire à la fois de standardiser nos pratiques mais aussi de populariser la connaissance.

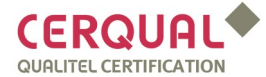

<u>Cerqual</u> Qualitel Certification, organisme certificateur de l'Association QUALITEL, accompagne les promoteurs, constructeurs, bailleurs, syndics de copropriété, collectivités territoriales et aménageurs pour construire, rénover ou exploiter des logements de qualité,sains, confortables et durables, pour le bien-être de leurs occupants. Acteur incontournable de la certification de logements en France, il a certifié plus de 2,5 millions de logements depuis plus de 40 ans.

## BOUYGUES

Shared innovation

Acteur global de la construction présent dans 60 pays, <u>Bouygues Construction</u>, conçoit, réalise et exploite des projets dans les secteurs du bâtiment, des infrastructures et de l'industrie. Leader de la construction durable Bouygues Construction fait de l'innovation sa première valeur ajoutée : une « innovation partagée » au bénéfice de ses clients, tout en améliorant sa productivité et les conditions de travail de ses 56 980 collaborateurs. En 2019, Bouygues Construction a réalisé un chiffre d'affaires de 13,4 milliards d'euros.

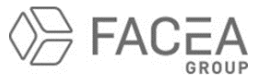

FACÉA GROUP réunit 11 métiers au sein d'une structure unique, constituant ainsi une offre globale d'ingénierie et d'économie dans les domaines de la construction et du développement durable. Désireux de poursuivre son développement, le groupe intègre en 2016 cinq nouvelles sociétés afin de compléter son offre métier et renforcer ses moyens pour une ingénierie proche de ses clients et attentive à la qualité des relations entre intervenants d'un projet.

Avec la participation de :

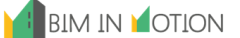

<u>BIM in Motion</u> est un cabinet de Conseil stratégique et opérationnel BIM. Vision transverse et multi-métiers du BIM; maîtrise des standards internationaux (Ifc, COBie, ISO 19650); pédagogie et transmission à vos équipes et développements informatiques et innovations représentent notre plus-value.

## Comprendre l'intérêt d'utiliser un système de classification

### Définition

Un système de classifications est une méthode permettant la répartition d'un ensemble d'entités coordonnées, organisées et hiérarchisées, permettant d'identifier les composants d'un ouvrage. C'est un langage commun de référence entre tous les acteurs d'une opération. Une codification est associée à chaque élément. Son utilisation reconnue comme un standard, sert de référencement pour l'ensemble des informations contenues dans une base de données et notamment dans une maquette numérique BIM. Il permet d'identifier de façon unique et non ambiguë tous les éléments (objets) et les informations d'une maquette numérique ou d'un document.

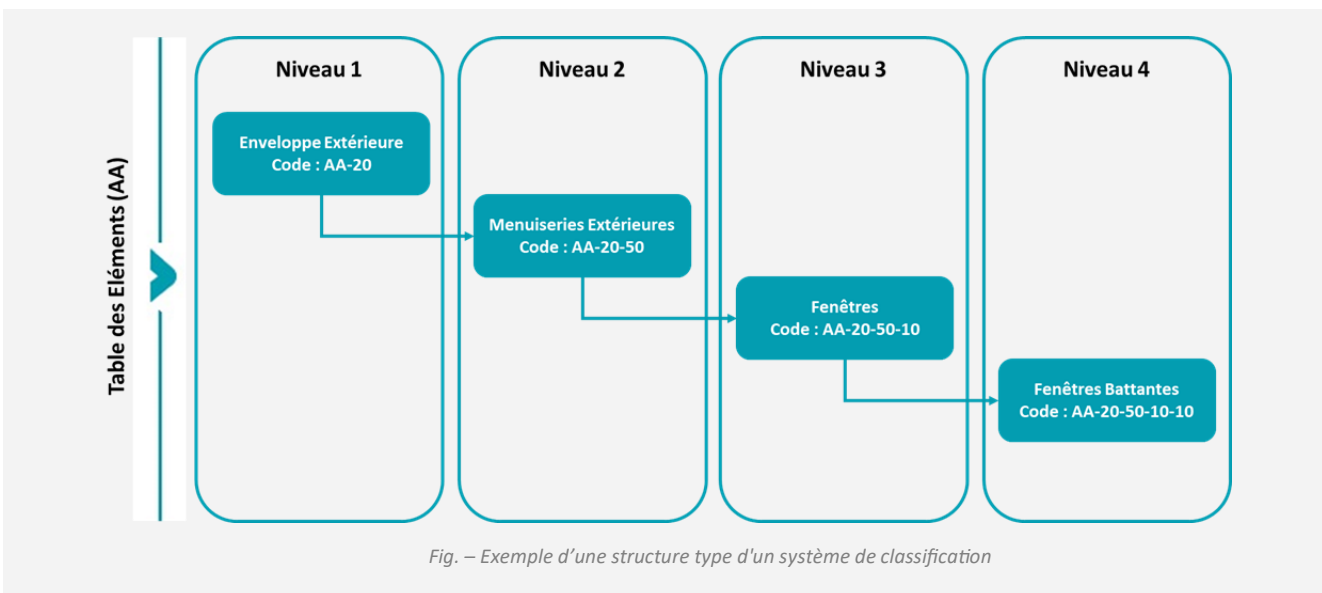

#### **Rappel normatif**

De nombreux systèmes de classification se sont basés sur les normes suivantes. Elles définissent les règles pour l'élaboration d'un système de classification appliqué au domaine général et à celui de la construction.

- La norme ISO 22274 : 2013 « Systèmes de gestion de la terminologie, de la connaissance et du contenu – Aspects conceptuels du développement et de la localisation des systèmes de classement ».
- La norme ISO 12006-2:2015 « Construction immobilière –Organisation de l'information des travaux de construction – Partie 2 : Plan type pour la classification ».

## Les systèmes de classifications existants

Après la Seconde guerre mondiale, de nombreux systèmes de classification pour la construction ont été développés et utilisés à l'échelle mondiale.

Le foisonnement des systèmes nationaux, parfois inspirés entre eux, semble avoir détourné l'attention des acteurs de la construction du développement d'un système international.

Depuis quelques années il semble cependant y avoir un regain d'intérêt pour des développements au niveau mondial, notamment dans des domaines spécifiques comme celui des économistes de la construction.

Le tableau non-exhaustif ci-contre, répertorie à la fois chronologiquement et par pays les différents systèmes développés (pour une liste plus complète avec analyse cf <u>le rapport</u> <u>publié par bSFrance</u>). Malgré sa participation à plusieurs initiatives internationales, la France n'a pas de standard de système de classification en français et adapté à l'ensemble de l'industrie de la construction et de l'immobilier. Cette lacune complique les échanges collaboratifs et limite le développement des processus BIM.

| Pays                 | Systèmes de classification                                | Pays        | Systèmes de classification             |
|----------------------|-----------------------------------------------------------|-------------|----------------------------------------|
| V                    | V                                                         | V           | V                                      |
| Etats-Unis           | MasterFormat<br>(1963)<br>UNIFORMAT (futur UniFormat 2010 | Suisse      | CFC & eCCC<br>(1969)                   |
|                      | <b>CSI)</b><br>(1981)                                     | Italie      | L'UNI 11337<br>(1981)                  |
| Australie            | NATPSEC<br>(1981)                                         | Norvège     | NS 3451<br>(1988)                      |
| Etats-Unis           | UNIFORMAT II (Futur UNIFORMAT II<br>2015)<br>(1993)       | Belgique    | BB/SfB – NL/SfB<br>(1990)              |
| Nouvelle-<br>Zélande | NZS 4020<br>(1995)<br>CBI<br>(1997)                       | Norvège     | NS 3455<br>(1993)<br>NS 8360<br>(2009) |
| Singapour            | Code of Pratice CP 80:1999 & SMM7<br>(1999)               | Finlande    | Talo 2000           (2010)             |
| Etats-Unis           | Omniclass<br>(2013)                                       | Norvège     | NS 3457-3<br>(2013)                    |
| Australia            | ASMM6                                                     | Danemark    | Cuneco Classification System<br>(2014) |
| Fig. – Liste des p   | (2016)<br>principaux systèmes de classifications utilisés | Royaume Uni | Uniclass 2015<br>(2015)                |
|                      |                                                           | Luxembourg  | CRTI-B<br>(NC)                         |
|                      |                                                           | Portugal    | ProNIC<br>(NC)                         |

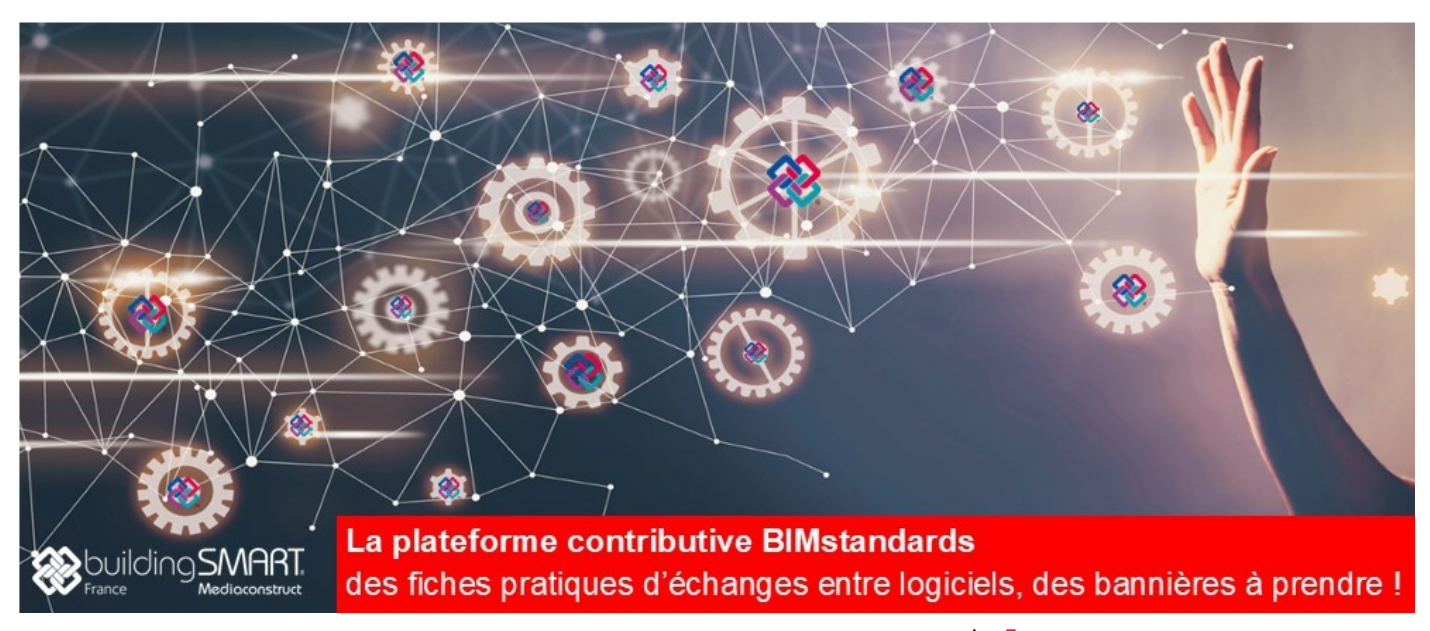

CoClass

(NC)

Suède

#### Comprendre l'intérêt d'un système de classification

De multiples intervenants sont impliqués, dans un projet de construction, de la conception à la déconstruction d'un ouvrage. Ils participent à la production, à l'échange et à l'exploitation des données attachées à cet ouvrage, notamment sous la forme de maquettes numériques et parfois en utilisant un processus et des outils collaboratifs. Pourtant chaque métier a son propre vocabulaire, sa propre sémantique pour décrire les espaces et éléments qui composent le bâtiment. Aussi est-il essentiel, de mettre en place un système de classification qui joue le rôle de langage commun entre tous, notamment lors des échanges de données.

Il sert de référence afin d'assurer l'uniformité des dénominations utilisées pour renseigner les différentes maquettes numériques et documents. Il permet ainsi d'assurer l'interopérabilité et donc la pérennité des données et des échanges successifs tout au long du cycle de vie d'un ouvrage.

## Quels sont les acteurs concernés ?

De la programmation à la déconstruction, en passant par la conception, construction et l'exploitation, tous les acteurs ayant initiés une démarche BIM, donc collaborative, seront amenés à choisir un système de classification afin d'optimiser l'interopérabilité en fonction des usages retenus.

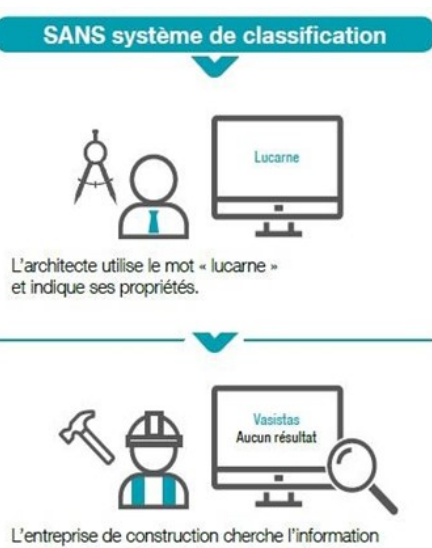

L'entreprise de construction cherche l'information en utilisant le mot « vasistas ». Aucun résultat. Elle va devoir trouver la terminologie de l'architecte pour pouvoir compléter les propriétés de l'élément.

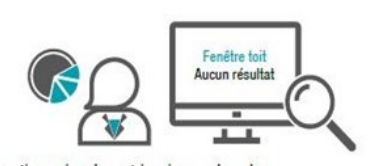

Le gestionnaire de patrimoine recherche « fenêtre toit ». Aucun résultat. Il lui sera difficile de consulter ou mettre à jour les propriétés de l'élément.

#### CONSÉQUENCES :

- Incompréhension
  Perte de temps
- Perte d'argent

Fig. —Schéma « Mémo BIM en pratique » Systèmes de classification de bSFrance

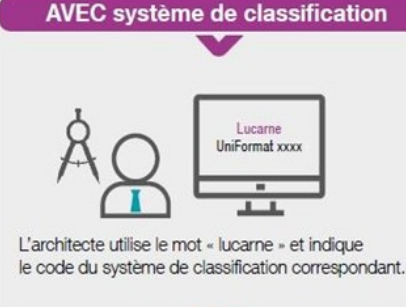

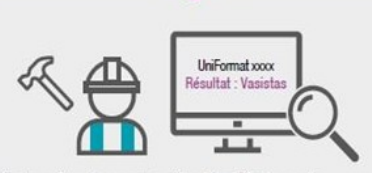

L'entreprise de construction identifie le code de classification et trouve la correspondance avec sa terminologie.

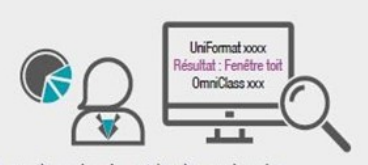

Le gestionnaire de patrimoine recherche l'élément via le code de classification et retrouve aisément la correspondance avec sa terminologie et son standard.

#### AVANTAGES :

- Compréhension univoque de l'information
- Gain de confiance dans l'information échangée
- Utilisation d'une langue commune
- Gain de temps
- Gain financier

#### Comprendre l'intérêt d'un système de classification

En phase programmation, le maître d'ouvrage peut demander dans son programme (numérique ou non), au sein de sa Charte ou de son Cahier des charges BIM, l'utilisation d'un système de classification.

Il peut, par exemple, se référer à un standard afin de faciliter l'importation des données dans son logiciel de GMAO.

Si aucun système de classification n'est précisé dans le Cahier des charges BIM de la maîtrise d'ouvrage, c'est au BIM Management du projet, de définir celui le plus adapté aux objectifs du projet, en se basant sur la méthodologie décrite ci-après. Dans les deux cas, ce choix doit être précisé dans la convention BIM et dans le Plan de mise en œuvre BIM<sup>1</sup> et intégré par l'ensemble des intervenants dans les productions du projet que ce soit lors de toutes les phases de conception ou du projet.

**Nota.** Le choix d'un ou des systèmes de classification ne s'effectue pas obligatoirement dès le début du projet. Il est en revanche indispensable de le faire avant la mise en œuvre des cas d'usages du projet.

<sup>&</sup>lt;sup>1</sup> Le Plan de mise en œuvre BIM correspond à la Convention BIM en phase réalisation de travaux .

Guide pratique des systèmes de classification

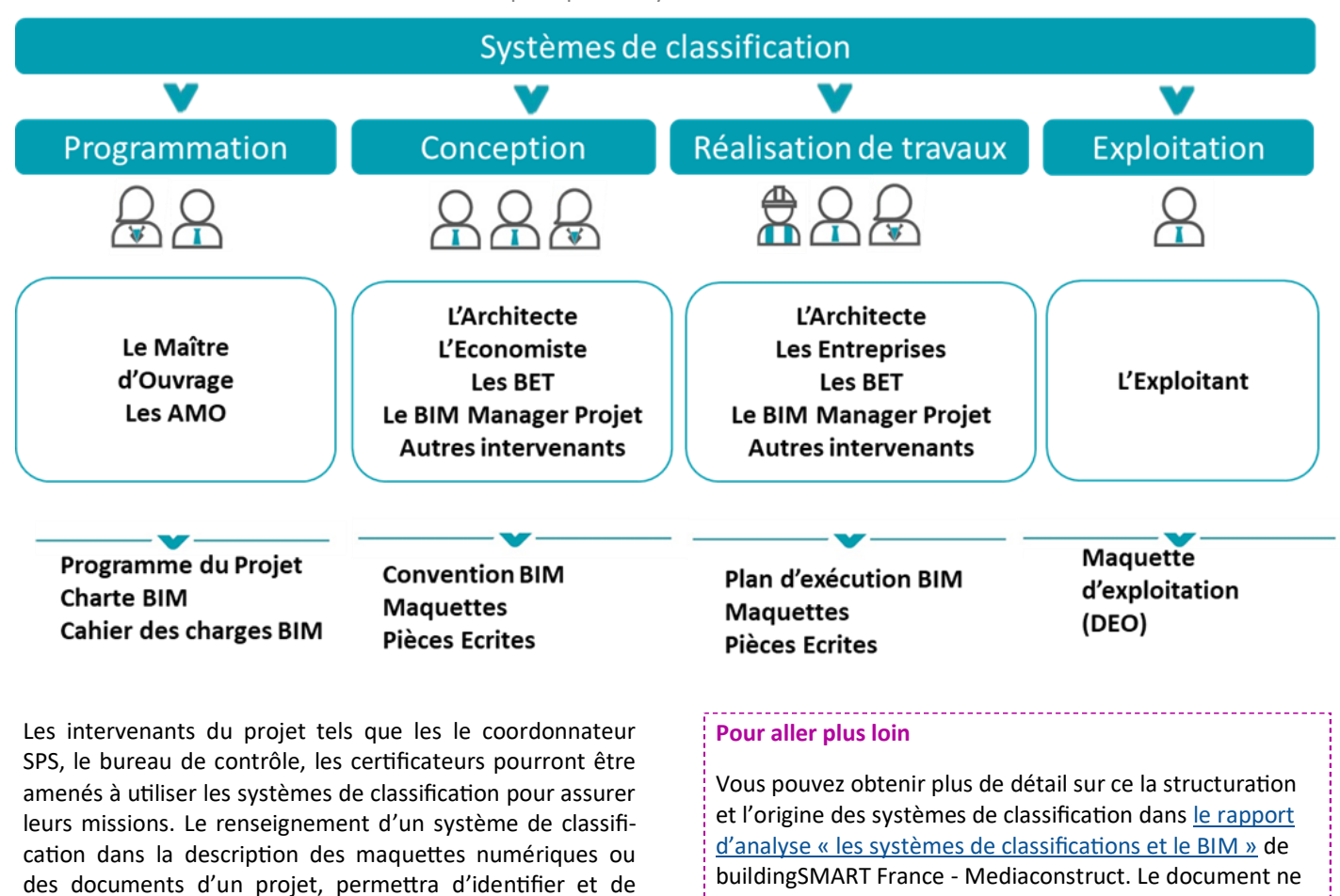

SOC

## Gérez les classifications et l'estimation des coûts de votre maquette !

Obtenez le **sommaire des coûts** de vos projets OpenBIM grâce aux classifications. L'utilisation des systèmes de classification pour classer les éléments de la maquette accélère la **phase d'estimation des coûts**.

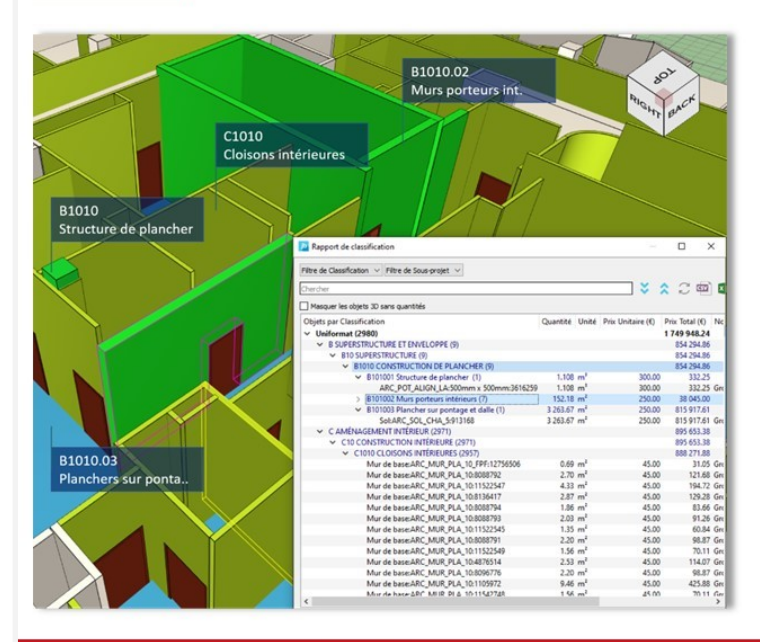

comprendre les informations qu'ils contiennent. Il lui sera

ainsi possible de les évaluer au regard des exigences visées.

**Reconnaissance des systèmes de classification :** Uniformat, Uniclass, méthode UNTEC...

comprend une liste et une analyse plus complète des sys-

tèmes de classification utilisés dans le monde.

- Sommaire des coûts
- E → Intégration de nouvelles classifications et Export IFC de la maquette enrichie

Passage automatique du BIM 5D aux DQE, CCTP, DPGF, DCE

→ Votre logiciel JUSTBIM à tester gratuitement : www.socinformatique.fr/justbim

SOC Informatique - contact@socinformatique.fr - 03.88.77.03.26

# Méthode d'implémentation et gestion d'un système de classification sur un projet

### 1ère étape : Recenser le besoin

Dans un premier temps, il est nécessaire de recenser le besoin, en fonction des informations échangées dans les cas usages (processus) mis en œuvre pour répondre aux objectifs BIM du projet, de la maîtrise d'ouvrage et des autres contributeurs.

#### **Application pratique**

Dans le cadre de ce guide, nous allons prendre comme exemple le cas d'usage « Extraction des quantités et valeurs significatives<sup>1</sup>». Pour une meilleure compréhension, il portera sur l'extraction de surfaces de peintures des murs intérieurs (cloisons). Ce cas est volontairement simplifié et ne couvre pas tous les cas particuliers de mise en œuvre et de modélisation d'une maquette numérique. Les données nécessaires pour ce cas d'usage sont :

- L'identification des cloisons intérieures ;
- Les propriétés de finitions (types, surfaces).

## 2ème étape : Identifier les méthodes de travail

Dans un deuxième temps, il faut identifier les habitudes des contributeurs du projet et prendre en compte leurs pratiques d'organisation et de l'information contenue dans les maquettes :

- Quelles modalités de nommage des objets ?
- Modalités de classifications existantes ou non ?
- Charte de bonnes pratiques existantes ou système anarchique ?
- Etc.

#### Application pratique

Dans notre exemple, il est identifié que l'architecte utilise une nomenclature interne spécifique pour le nommage des cloisons intérieures : MUR\_ARC\_INT 10 CM.

L'économiste utilise lui aussi une nomenclature interne spécifique pour le nommage des cloisons intérieures : Cloison de distribution 98/48.

Pour permettre la mise en œuvre du cas d'usage retenu, le système de classification devra permettre d'intégrer et identifier les données utiles. Dans notre cas, il permettra la mise en correspondance des différentes méthodes de nommages utilisées par les contributeurs.

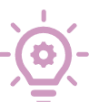

### 3ème étape : Choisir le système de classification approprié

En fonction du besoin et des pratiques identifiées dans les étapes précédentes, le BIM management proposera le système de classification le plus adapté :

- Plus ou moins étendu ;
- Couvrant des concepts adaptés aux besoins du projet tels que les éléments, les espaces et les propriétés;
- Compatible avec les niveaux de maturité des contributeurs.

Le tableau ci-contre montre un exemple des principaux systèmes de classification et des champs métiers ou usages pour lesquels ils sont adaptés.

#### Application pratique

Pour permettre l'extraction de surfaces de peintures des murs intérieures (cloisons), les intervenants ont convenu, en utilisant le tableau ci-contre, de sélectionner un système de classification adapté à "l'économie de construction".

Après analyse des standards, ils ont retenu le système de classification UNIFORMAT II 2015 de l'ASTM comme référence car il correspond au niveau de détail souhaité de l'élément C301005 : Painting to Walls (Peinture de murs).

Le choix du système de classification doit permettre de répondre à l'ensemble des cas d'usages du projet. Il est recommandé de privilégier un seul système de classification dans un même projet pour l'ensemble des cas d'usage.

Toutefois, le besoin peut nécessiter l'utilisation de plusieurs systèmes de classification sur un projet. Dans ce cas, il sera nécessaire de mettre en correspondance les systèmes de classification retenus sur l'opération afin de faciliter leur utilisation par tous les intervenants.

**Nota**. buildingSMART France - Mediaconstruct travaille actuellement sur une table de correspondances des systèmes de classification les plus utilisés en France.

<sup>1</sup> Source : <u>Guide</u> de rédaction d'une convention BIM de buildingSMART France -Mediaconstruct Guide pratique des systèmes de classification

|                                         | MasterFormat<br>2016 (CSI) | UNIFORMAT II<br>2015 (ASTM) | UniFormat<br>2010 (CSI) | OmniClass | UniClass 2015 | eCCC BAT |
|-----------------------------------------|----------------------------|-----------------------------|-------------------------|-----------|---------------|----------|
| <b>v</b>                                | <b>v</b>                   | <b>v</b>                    | <b>v</b>                | <b>v</b>  | <b>v</b>      | <b>v</b> |
| Conception                              |                            |                             |                         |           |               |          |
| Economie de construction                | Х                          | Х                           | Х                       | Х         | Х             | Х        |
| Architecture                            | 0                          | 0                           | 0                       | Х         | Х             | Х        |
| Etude structure                         | 0                          | 0                           | 0                       | Х         | Х             | Х        |
| Etude environnementale                  | -                          | -                           | -                       | Х         | Х             | -        |
| Etude de dimensionnement<br>des fluides | 0                          | 0                           | 0                       | Х         | Х             | 0        |
| <b>•</b>                                |                            |                             |                         |           |               |          |
| Execution<br>Etudo d'avégution          | 0                          | 0                           | 0                       | X         | X             | 0        |
| Méthodes                                | 0                          | 0                           | 0                       | X         | X             | 0        |
| Planification                           | 0                          | 0                           | 0                       | X         | X             | 0        |
| Plan d'installation de chantie          |                            | 0                           | 0                       | X         | X             | 0        |
| Contrôle de conformité                  | 0                          | 0                           | 0                       | 0         | X             | x        |
| Exploitation/Gestion                    | 0                          | 0                           | 0                       | 0         | Х             | х        |
| waintenance                             |                            |                             |                         |           |               |          |

Légende : X : Usage initial O : Autre usage connu - : Pas d'usage connu

## 4ème étape : Intégrer le système de classification au projet

Une fois que le choix du système de classification est réalisé, il est nécessaire de l'inscrire dans les documents BIM du projet à savoir :

- La Charte BIM et le Cahier des charges BIM de la maîtrise d'ouvrage :
- La convention BIM et le Plan de mise en œuvre BIM du projet par le BIM management du projet.

#### **Application pratique**

Dans notre exemple, la maitrise d'ouvrage ne préconise pas de système de classification dans son Cahier de charge BIM.

Le BIM management est donc en charge de spécifier les choix du standard UNIFORMAT II 2015 de l'ASTM dans la convention BIM du projet et de veiller à ce que ce choix soit bien repris dans le Plan de mise en œuvre BIM.

Nota. Il est nécessaire d'indiguer dans les documents du projet la version du système de classification utilisé. Il peut être également utile de fournir un lien permettant à tous les utilisateurs de télécharger le standard.

Attention ! Nous rappelons que toute modification ou complément d'un système de classification lui fait perdre sa valeur de standard de référence. Cela peut entrainer des risques potentiels pour la gestion du système d'information et l'exploitation de la donnée.

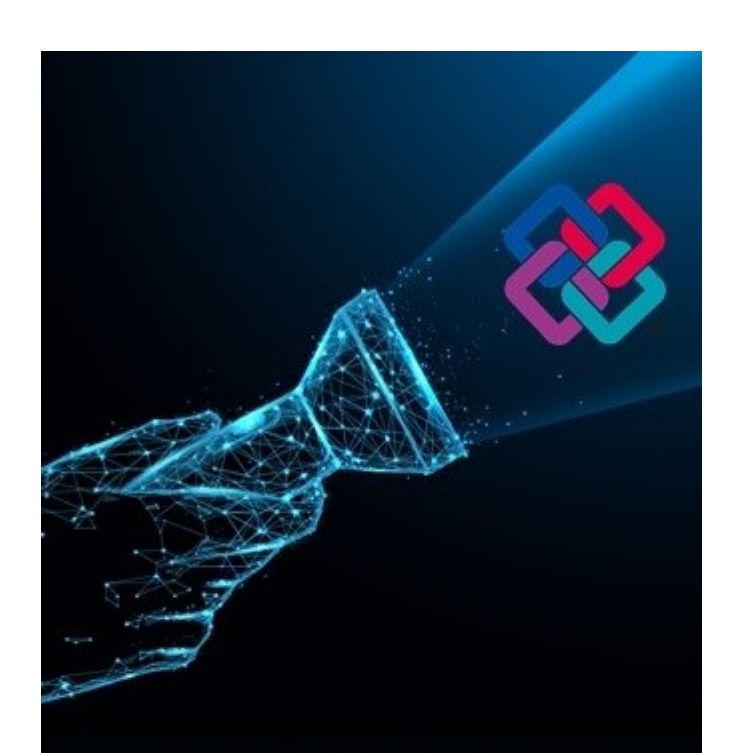

buildingSMART France vous éclaire dans votre démarche et vos pratiques BIM.

Rejoignez notre association et participez à faire avancer le BIM pour tous !

*Encart publicitaire disponible : cf tarifs* 

### 5ème étape : Renseigner le système de classification dans les productions du projet

Le système de classification retenus doit être renseigné dans l'ensemble des documents, notamment :

- Les maquettes numériques, les plans et détails ;
- Les rapports, CCTP, notices, etc.

Pour l'intégration d'un système de classification dans les propriétés des objets de maquettes numériques, des fiches détaillées en annexe de ce guide indiquent les méthodes de renseignement et d'utilisation des systèmes de classification dans les logiciels de modélisation de maquettes numériques, ainsi que des exemples d'utilisations des systèmes de classification dans des cas d'usages concrets.

#### Application pratique

Le système de classification sera présent au sein des maquettes métiers (Architecte, Structure, Fluides, Elec, VRD, etc.), dans les champs de propriétés des objets.

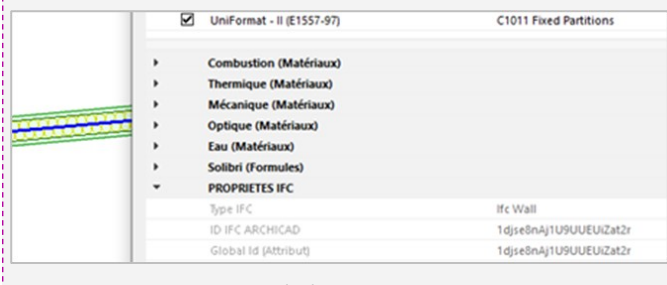

Exemple dans ARCHICAD

Il pourra être mentionné dans les pièces écrites telles que les CCTP, les DQE, les rapports ou encore les plannings de chantier afin de réaliser certains cas d'usages (extraction de quantités, études analytiques, 4D, 5D, etc.).

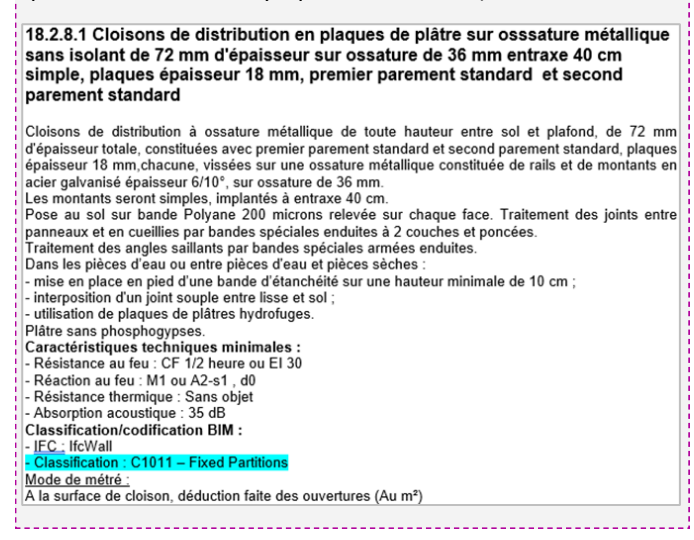

**Nota.** Pour appel, buildingSMART France—Mediaconstruct propose à tous les acteurs de participer à compléter les fiches « usages » ou « outil » en partageant leurs bonnes pratiques. Contactez-nous pour renseigner le gabarit d'une fiche pratique : <u>secretariat.CST@mediaconstruct.fr</u> ).

### 6ème étape : Exporter le système de classification des maquettes Ifc

La donnée relative au système de classification est intégrée dans les propriétés de chaque objet de la maquette numérique dans son format natif.

Une fois la donnée intégrée dans l'objet, lorsque l'on veut communiquer sa maquette numérique à un autre intervenant qui n'utilise pas le même logiciel dans le format openBIM Ifc (*Industry foundation classes*), il est préalablement nécessaire de vérifier que le paramétrage de l'export est correctement fait.

#### Application pratique

La méthode d'export au format Ifc peut être très différent d'un logiciel de modélisation à l'autre et peut parfois nécessiter plus de paramétrages. Aussi buildingSMART France -Mediaconstruct met à disposition sur son site <u>BIMstandards</u> <u>des fiches</u> méthodologiques d'échanges BIM entre logiciels.

## Focus : Le système de classification dans l'Ifc

#### Localisation dans l'Ifc

Il existe 3 attributs Ifc qui permettent de définir au sein des maquettes le système de classification :

#### $\Rightarrow$ IfcClassification

IfcClassification décrit les informations générales du système de classification utilisé (Nom, Version, Organisme propriétaire, Description, URL de la source).

Exemple : UNIFORMAT II 2015 ASTM (source : <u>https://</u> www.astm.org/Standards/E1557.htm)

#### $\Rightarrow$ IfcClassificationReference

IfcClassificationReference est utilisé pour renseigner la codification de référence du système de classification de l'élément.

Exemple : C301005 : PAINTING TO WALLS (Peinture de murs)

#### $\Rightarrow$ IfcRelAssociatesClassification

L'IfcRelAssociatesClassification permet de lier :

- la classification (IfcClassification) ;
- et la codification (IfcClassificationReference)

à l'élément de la maquette numérique.

A la différence des deux premiers attributs celui-ci ne nécessite pas de renseignement ou de paramétrage de l'utilisateur.

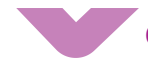

#### Concrètement cela donne...

Dans le cas d'une cloison modélisée dans ARCHICAD (cf fig. à l'étape précédente), classifiée avec le standard Uniformat 2010 CSI et après export en Ifc, on peut observer dans un éditeur de texte les données suivantes :

§#292= IFCCLASSIFICATION('http://www.uniformat.com/','ll (E1557-97)',\$,'UniFormat').

Sur cette ligne le système de classification utilisé est identifié avec son URL source, sa version, et son nom.

§#293= IFCCLASSIFICATIONREFERENCE(\$, **'C1011'**, 'Fixed Partitions', #292).

Sur la ligne suivante, on observe la codification et le nom utilisé pour les cloisons dans le système de classification.

\$#294= IFCRELASSOCIATESCLASSIFICATION('3a9HIA1 \$pMFp7aqNwwza6C',#12,'UniFormat II (E1557-97)',\$, (#197),#293).

Cette dernière ligne fait le lien entre le système classification décrit dans le 2 lignes précédentes et les objets concernés. Ici nous avons un lien avec l'objet décrit à la ligne #197.

§(#197= IFCWALLSTANDARDCASE

('1djse8nAj1U9UUEUiZat2r',#12,CLOISON-

**001'**,\$,'ELEMENTEDWALL',#145,#191,'67B76A08-C4AB-4178-979E-39EB239370B5').

A la ligne #197 de cet lfc nous trouvons bien un objet cloison.

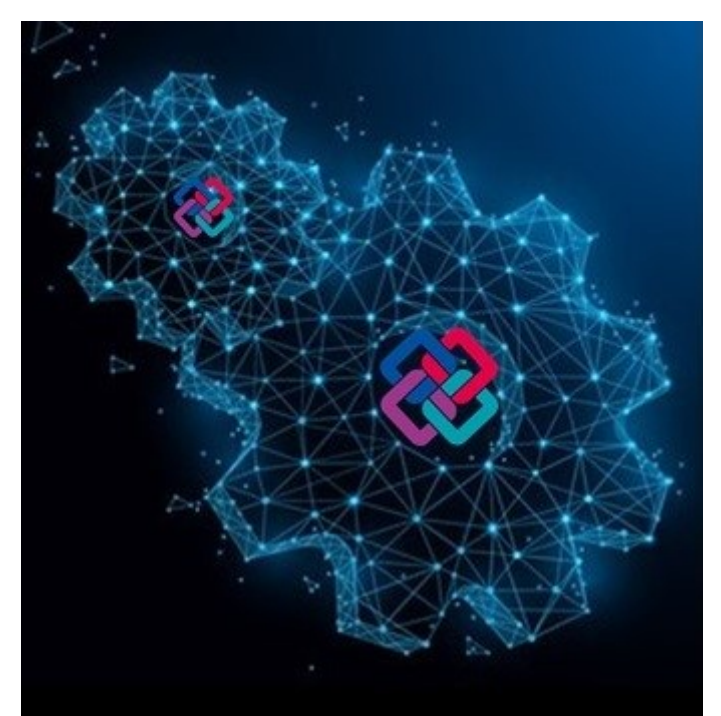

buildingSMART International La communauté technique des IFC et de l'openBIM pour la Construction

Cet encart publicitaire vous intéresse ? cf tarifs

Donc cela pointe bien sur un mur avec un GUID (*Global Unique IDentifier*), l'identifiant unique de chaque objet de la maquette. La classification « C1011\_Fixed Partitions » apporte bien une précision permettant d'identifier une cloison.

| * | PROPRIETES IFC  |                        |
|---|-----------------|------------------------|
|   | Type IFC        | Ifc Wall               |
|   | ID IFC ARCHICAD | 1djse8nAj1U9UUEUiZat2r |

En ouvrant le même lfc dans le viewer gratuit EVEBIM, on constate les informations de classification C1011 – Fixes Partitions sont bien présentes.

| Type IFC                           | Mur standard                              |
|------------------------------------|-------------------------------------------|
| Identifiant Unique                 | 1djse8nAj1U9UUEUiZat2r                    |
| Identifiant                        | 197                                       |
| Nom                                | MUR_EXT-001                               |
| Description                        |                                           |
| Historique des actions sur l'objet |                                           |
| Type d'Objet                       | ELEMENTEDWALL                             |
| Étiquette de l'élément             | 67B76A08-C4AB-4178-979E-39EB239370B5      |
| ociations                          |                                           |
| Classification                     | C1011 - Fixed Partitions                  |
| Classification                     | Mur composite -                           |
| Ensemble de couches de matériaux   | 3.3 - Cloison: isolation + plâtre 2 faces |

Attention ! Si dans un souci de pédagogie le présent guide explique comment identifier des données dans un fichier lfc, buildingSMART France - Mediaconstruct déconseille vivement d'en modifier le code directement sans des connaissances solides de programmation et de la normalisation lfc.

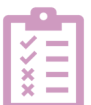

### 7ème étape : Contrôler le renseignement du système de classification

Tout au long du projet, il est nécessaire de vérifier la bonne utilisation du système de classification dans l'ensemble des documents produits et échangés. Le processus de vérification présenté dans cette étape fait référence à la validation de la donnée développée dans <u>le guide « Comment rédiger</u> <u>une Convention BIM ? »</u> de buildingSMART France -Mediaconstruct.

Pour être efficace, ce processus de vérification est réalisé en deux étapes .

#### Une validation à l'échelle « disciplinaire » (métier)

Chaque contributeur BIM a, à sa charge, de renseigner le système de classification retenu dans les documents et les maquettes numériques produits. Le coordinateur BIM de chaque entreprise est responsable du bon renseignement du système de classification dans leurs productions respectives, qu'il valide avant leur dépôt sur la plateforme collaborative du projet.

#### Une validation à l'échelle du projet

Le BIM management du projet vérifiera à son tour que le système de classification est correctement renseigné dans les documents et les maquettes numériques déposés sur la plateforme collaborative du projet.

#### **Application pratique**

Dans notre exemple, la mise en œuvre du cas d'usage « Extraction des quantités et valeurs significatives<sup>1</sup> » nécessite que le système de classification soit renseigné dans le CCTP du lot revêtement muraux, produit par l'économiste, ainsi que dans la maquette numérique architecturales produite par l'architecte.

Le processus de vérification validera donc que le système de classification est correctement renseigné, au moment de leurs dépôts sur la plateforme collaborative du projet.

**Nota.** Ce contrôle peut être réalisé soit manuellement (travail chronophage) ou automatiquement par la création de règles de vérification (directement au sein du logiciel ou par le biais de visionneuses ou checkers lfc).

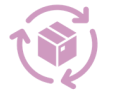

### 8ème étape : Exploiter les données projet via le système de classification renseigné

En s'appuyant sur le standard choisi, tous les acteurs seront alors en mesure de comprendre sans ambiguïté les contenus des productions. Ils pourront l'exploiter pour leur usage.

#### Application pratique.

L'économiste va pouvoir extraire son quantitatif de la maquette architecturale en utilisant le système de classification renseigné par l'architecte pour identifier les objets, et par la suite collecter les données liées à ces objets et les exploiter pour réaliser ces usages métiers (voir en annexe, un application pratique détaillant cet usage).

<sup>1</sup> Source : <u>Guide</u> de rédaction d'une convention BIM de buildingSMART France -Mediaconstruct **bSFrance est open** Des ressources techniques BIM pour tous en libre accès

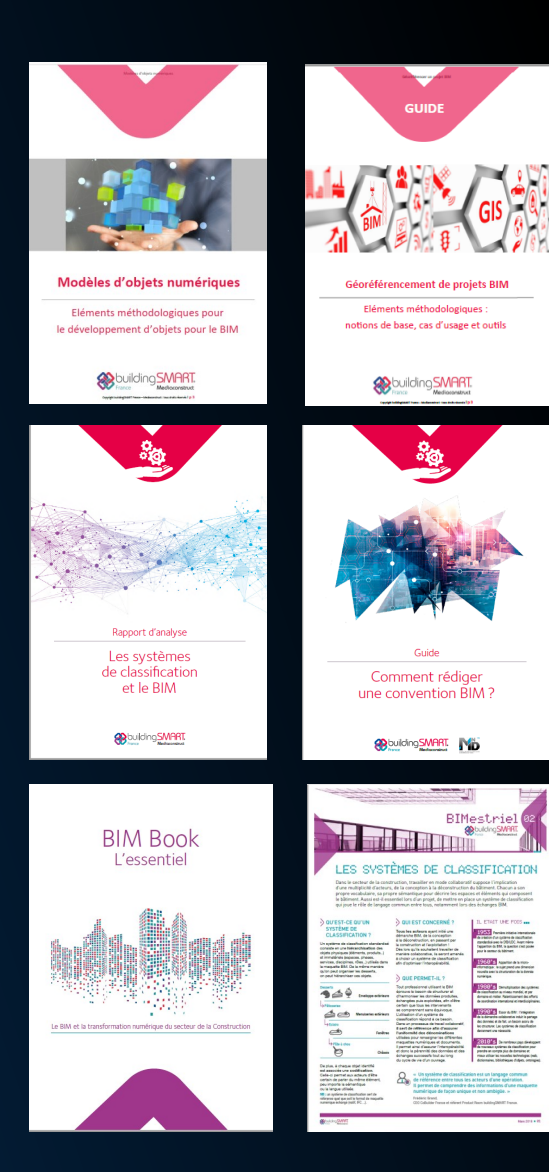

#### Cet encart publicitaire est à prendre ! Consultez nos <u>tarifs</u>

# Conclusion

Avec ce guide, buildingSMART France rappelle ce qu'est un système de classification et revient sur l'intérêt de son utilisation sur un projet de construction. La méthode en 8 étapes d'implémentation et de gestion d'un système de classification qui vous est proposée doit vous permettre de le mettre en place et de l'utiliser sur vos projets.

Mais les travaux de buildingSMART France ne s'achèvent pas là. Nous continuons à travailler afin de vous proposer dans les meilleurs délais une table de correspondance des standards de systèmes de classification existants les plus développés, ainsi que ceux qui sont les plus utilisés en France. L'objectif de cette table est de faciliter et de généraliser le renseignement et l'utilisation des systèmes de classification sur les projets, notamment quand l'organisation et le besoin nécessitent d'en utiliser plusieurs. Cette table de correspondance sera étendue au modèle de données Ifc.

Conformément aux préconisations de son premier rapport, le groupe de travail de buildingSMART France-Mediaconstruct travail également sur des méthodes alternatives de structuration de la sémantique. Ces travaux portent sur les principes de description d'un dictionnaire de données, tel qu'ils sont décrits dans la norme ISO 12006-3, ainsi qu'au méthode de création et de gestion de la norme pr EN/ISO 23386. Ces travaux propose de décrire une sémantique dans un dictionnaire de données qui respecte les principe du *linked da*ta et une utilise une ontologie comme méthode de description alternative.

Ce guide est mis à **disposition gratuitement** de tous l'ensemble des professionnels de la Construction par bSFrance— Mediaconstruct grâce à l'engagement et le partage d'expérience de ses membres.

Soutenez les travaux de l'association qui accompagne les professionnels du secteur pour pratiquer le BIM en <u>adhérant</u>, en réservant des espaces publicitaires <u>par mail</u> (tarifs ici).

#### Découvrez les <u>avantages</u> de faire partie de la communauté openBIM

#### Soutenez buildingSMART France- Mediaconstruct en adhérant à l'association

Vous pouvez adhérer <u>en ligne</u> sur notre site (tarifs indiqués ci-dessous pour information) ou nous renvoyer ce bulletin rempli et signé à contact@mediaconstruct.fr

Sauf demande amont, une facture numérique vous sera envoyée à réception du règlement.

Un mail de bienvenue pour vous connecter à notre extranet vous sera envoyé pour :

- renseigner votre fiche entité pour faire partie de l'annuaire openBIM public ;
- Enregistrer des collaborateurs pour qu'ils puissent bénéficier des informations de l'association, voire participent aux groupes de travail ou aux relectures.

| Nom de la société/entité     |       |
|------------------------------|-------|
| Adresse                      |       |
| Code postal                  | Ville |
| Activité principale code NAF | Tel.  |
| site internet                |       |

| Maitres d'ouvrage, g<br>ou immobiliers, expl<br>(villes, communes, r<br>get pour la gestion d | gestionnaires patrimoniaux<br>oitants, mainteneurs<br>égions = selon votre bud-<br>le votre patrimoine)                               | Commanditaire<br>Nom :<br>Prénom :<br>Mail :                                                                                                    |
|-----------------------------------------------------------------------------------------------|----------------------------------------------------------------------------------------------------|----------------------------------------------------------------------------------------------------|
| < 150M                                                                                        | 1350 TTC                                                                                                    | Tel:                                                                                                    |
| 150M à 300M                                                                                   | 2700                                                                                                    | Mail « service financier » si besoin :                                                                                                    |
| 300M à 600M                                                                                   | 5400                                                                                                    |                                                                                                    |
| > 600M                                                                                        | 10800                                                                                                    | Cocher le montant TTC de votre adhésion selon l'activité principale                                                                                                    |
| MOE-Entreprises-Inc                                                                           | dustriels-Conseils -Centre                                                                                                    | de votre entite et son chimre d'anaires consolide.                                                                                                    |
| techniques - Entrepr                                                                          | rises de formation - Assu-                                                                                                    | Règlement                                                                                                    |
| < 300ke                                                                                       | 200 TTC                                                                                                    | Par chèque à l'ordre de Mediaconstruct à envoyer au 13 bis avenue de la                                                                                                    |
| 300ke et 1 M                                                                                  | 300 110                                                                                                    | Motte Picquet - 75007 Paris                                                                                                    |
|                                                                                               | 600                                                                                                    | Par virement code banque: 30003 /Code guichet: 03850 /                                                                                                    |
|                                                                                               | 1350                                                                                                    | IBAN: FR76 30003 03850 00037261845 89                                                                                                    |
|                                                                                               | 2700                                                                                                    | Code BIC: SOGEFRPP                                                                                                    |
| 50M a 160M                                                                                    | 5400                                                                                                    | TVA intercommunautaire: FR45381966514                                                                                                    |
| > 160M                                                                                        | 10800                                                                                                    |                                                                                                    |
|                                                                                               |                                                                                                    |                                                                                                    |
| Offreurs de solution                                                                          | s informatiques                                                                                                    | Je déclare sur l'honneur que ces informations sont exactes et                                                                                                    |
| Offreurs de solution:<br>< 100K                                                               | s informatiques<br>300 TTC                                                                                                    | Je déclare sur l'honneur que ces informations sont exactes et<br>j'accepte les conditions générales d'adhésion liées à la <u>charte adhérents</u><br>et au renouvellement tacite annuel (annulable par simple mail dans les                                                                                                    |
| Offreurs de solution:<br>< 100K<br>100ke à 300ke                                              | s informatiques<br>300 TTC<br>600                                                                                                    | Je déclare sur l'honneur que ces informations sont exactes et<br>j'accepte les conditions générales d'adhésion liées à la <u>charte adhérents</u><br>et au renouvellement tacite annuel (annulable par simple mail dans les<br>45 jours de l'appel à cotisation).                                                                                                    |
| Offreurs de solutions<br>< 100K<br>100ke à 300ke<br>300ke à 1M                                | s informatiques<br>300 TTC<br>600<br>1350                                                                                             | Je déclare sur l'honneur que ces informations sont exactes et<br>j'accepte les conditions générales d'adhésion liées à la <u>charte adhérents</u><br>et au renouvellement tacite annuel (annulable par simple mail dans les<br>45 jours de l'appel à cotisation).<br>J'accepte également de recevoir des informations diffusées par mail et                                                                                      |
| Offreurs de solution:<br>< 100K<br>100ke à 300ke<br>300ke à 1M<br>1M à 4M                     | s informatiques<br>300 TTC<br>600<br>1350<br>2700                                                                                     | Je déclare sur l'honneur que ces informations sont exactes et<br>j'accepte les conditions générales d'adhésion liées à la <u>charte adhérents</u><br>et au renouvellement tacite annuel (annulable par simple mail dans les<br>45 jours de l'appel à cotisation).<br>J'accepte également de recevoir des informations diffusées par mail et<br>mailing par bSFrance-Mediaconstruct.                                              |
| Offreurs de solutions<br>< 100K<br>100ke à 300ke<br>300ke à 1M<br>1M à 4M<br>4M à 16M         | s informatiques<br>300 TTC<br>600<br>1350<br>2700<br>5400                                                                             | Je déclare sur l'honneur que ces informations sont exactes et<br>j'accepte les conditions générales d'adhésion liées à la <u>charte adhérents</u><br>et au renouvellement tacite annuel (annulable par simple mail dans les<br>45 jours de l'appel à cotisation).<br>J'accepte également de recevoir des informations diffusées par mail et<br>mailing par bSFrance-Mediaconstruct.<br>Date :                                    |
| Offreurs de solution:           < 100K                                                        | s informatiques<br>300 TTC<br>600<br>1350<br>2700<br>5400<br>10800                                                                    | Je déclare sur l'honneur que ces informations sont exactes et<br>j'accepte les conditions générales d'adhésion liées à la <u>charte adhérents</u><br>et au renouvellement tacite annuel (annulable par simple mail dans les<br>45 jours de l'appel à cotisation).<br>J'accepte également de recevoir des informations diffusées par mail et<br>mailing par bSFrance-Mediaconstruct.<br>Date :<br>Signature avec tampon société : |
| Offreurs de solution:< 100K                                                                   | s informatiques<br>300 TTC<br>600<br>                                                                                                 | Je déclare sur l'honneur que ces informations sont exactes et<br>j'accepte les conditions générales d'adhésion liées à la <u>charte adhérents</u><br>et au renouvellement tacite annuel (annulable par simple mail dans les<br>45 jours de l'appel à cotisation).<br>J'accepte également de recevoir des informations diffusées par mail et<br>mailing par bSFrance-Mediaconstruct.<br>Date :<br>Signature avec tampon société : |
| Offreurs de solution:         < 100K                                                          | s informatiques<br>300 TTC<br>600<br>1350<br>2700<br>5400<br>10800<br>nisations et associations<br>sters)<br>1350 TTC                 | Je déclare sur l'honneur que ces informations sont exactes et<br>j'accepte les conditions générales d'adhésion liées à la <u>charte adhérents</u><br>et au renouvellement tacite annuel (annulable par simple mail dans les<br>45 jours de l'appel à cotisation).<br>J'accepte également de recevoir des informations diffusées par mail et<br>mailing par bSFrance-Mediaconstruct.<br>Date :<br>Signature avec tampon société : |
| Offreurs de solution:< 100K                                                                   | s informatiques<br>300 TTC<br>600<br>                                                                                                 | Je déclare sur l'honneur que ces informations sont exactes et<br>j'accepte les conditions générales d'adhésion liées à la <u>charte adhérents</u><br>et au renouvellement tacite annuel (annulable par simple mail dans les<br>45 jours de l'appel à cotisation).<br>J'accepte également de recevoir des informations diffusées par mail et<br>mailing par bSFrance-Mediaconstruct.<br>Date :<br>Signature avec tampon société : |
| Offreurs de solution:           < 100K                                                        | s informatiques<br>300 TTC<br>600<br>1350<br>2700<br>5400<br>10800<br>nisations et associations<br>sters)<br>1350 TTC<br>2700<br>5400 | Je déclare sur l'honneur que ces informations sont exactes et<br>j'accepte les conditions générales d'adhésion liées à la <u>charte adhérents</u><br>et au renouvellement tacite annuel (annulable par simple mail dans les<br>45 jours de l'appel à cotisation).<br>J'accepte également de recevoir des informations diffusées par mail et<br>mailing par bSFrance-Mediaconstruct.<br>Date :<br>Signature avec tampon société : |
| Offreurs de solution:< 100K                                                                   | s informatiques<br>300 TTC<br>600<br>                                                                                                 | Je déclare sur l'honneur que ces informations sont exactes et<br>j'accepte les conditions générales d'adhésion liées à la <u>charte adhérents</u><br>et au renouvellement tacite annuel (annulable par simple mail dans les<br>45 jours de l'appel à cotisation).<br>J'accepte également de recevoir des informations diffusées par mail et<br>mailing par bSFrance-Mediaconstruct.<br>Date :<br>Signature avec tampon société : |
| Offreurs de solution:< 100K                                                                   | s informatiques<br>300 TTC<br>600<br>                                                                                                 | Je déclare sur l'honneur que ces informations sont exactes et<br>j'accepte les conditions générales d'adhésion liées à la <u>charte adhérents</u><br>et au renouvellement tacite annuel (annulable par simple mail dans les<br>45 jours de l'appel à cotisation).<br>J'accepte également de recevoir des informations diffusées par mail et<br>mailing par bSFrance-Mediaconstruct.<br>Date :<br>Signature avec tampon société : |

## **ANNEXE Fiche utilisation pratique** d'un système de classification en vue de décrire et quantifier

Comme il est décrit dans le guide (cf Mettre en place le système de classification au sein de votre projet) voici une application concrète de l'intérêt d'utiliser des classifications en projet de conception. Notre démonstration ne portera pas sur l'explication détaillée du logiciel, mais bien sur ce cas d'usage spécifique. Le logiciel utilisé pour le présent exemple est BIMOffice : une solution développée par ABVENT pour notamment réaliser des descriptifs et quantitatifs en lien avec ARCHICAD ou REVIT. Il permet d'automatiser des tâches selon des critères de recherche spécifiques. Vous pouvez retrouver les informations complémentaires sur <u>www.bimoffice.fr</u>

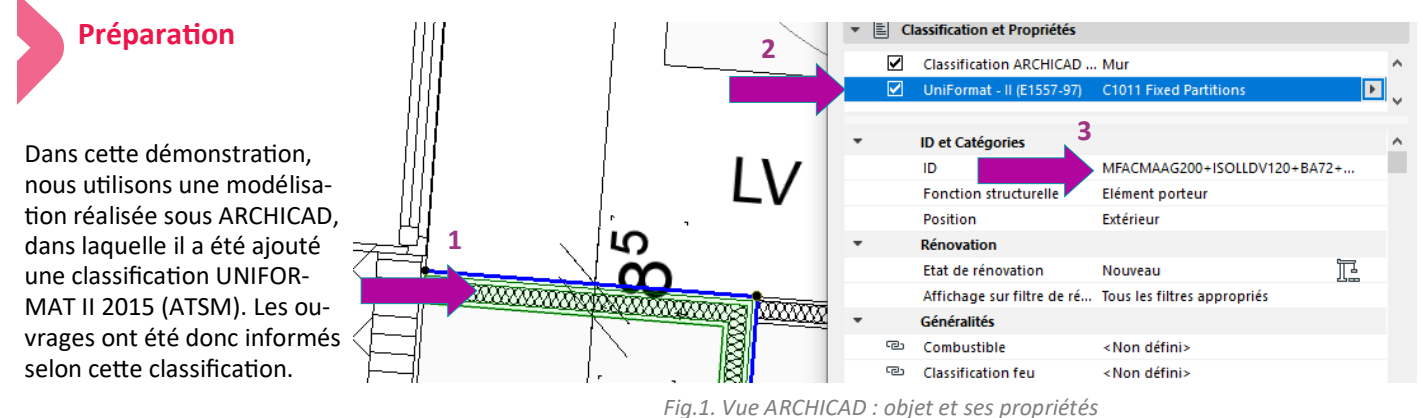

Dans notre image ci-dessus :

- 1. La cloison est modélisée avec un mur composite ou multicouches spécifique
- 2. La cloison est correctement classifiée
- 3. Le nommage est erroné dans ce cas, mais le problème le plus usuel est lié à des syntaxes ou nommages divergents.

#### A noter

Formule

Ordre

Dans ARCHICAD, pour que la classification soit exportée dans BIMOffice (pas possible de base), il faut aller dans le menu **Options | Gestionnaire de classifications.** Sélectionnons l'UNIFORMAT II et cliquons sur **Gestionnaire de propriétés.** 

On recherche le champs **ID** dynamique par classification on modifie la

Par cette formule :

formule de droite :

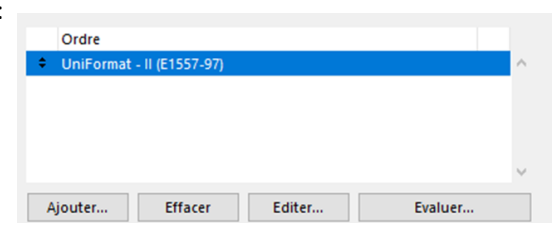

#### Pour cela on clique sur

Ajouter | Paramètres & Propriétés | Classifications | Uniformat II. Cela permettra de retrouver l'information de classification dans BIMoffice. CONCAT ( Classification ARCHICAD - 22; " - "; SPLITRIGHT ( ID ...

 Etage supérieur lié
 1er étage

 ID dynamique par classification (Description du produit (For...)
 C1011 Fixed Partitions

Guide pratique des systèmes de classification

Aff-20/003 - Construction de 6 logements à MONT SAINT AIGNAN (

#### 1. Dans BIMOFFICE, nous créons un projet

#### 2. Et une étude

|        |         | Informations générales | Options          | Aspect liste ouwrages | Hypothèses |
|--------|---------|------------------------|------------------|-----------------------|------------|
|        |         | Libelé : * Etude bSF   |                  |                       |            |
| Etudes |         | Date : 29/04/2020      | •                |                       |            |
| des    |         | Statut :               |                  |                       |            |
|        |         | O Transmise au M       | OA le : 00/00/00 |                       |            |
|        |         | O Acceptée par M       | OA le : 00/00/00 | . 🥥                   |            |
|        | Libellé | O Refusée par M        | 00/00/00         | 3                     |            |
|        |         | Affectation : Montants | estimation       | ~                     |            |

Fig.3. Création de l'étude dans BIMoffice

2.3 On en profite pour ouvrir le fichier ARCHICAD et lier avec le projet BIMOffice. On clique sur l'onglet Lien BIM et sur Associer maquette (pour plus de détail voir la documentation BIMoffice).

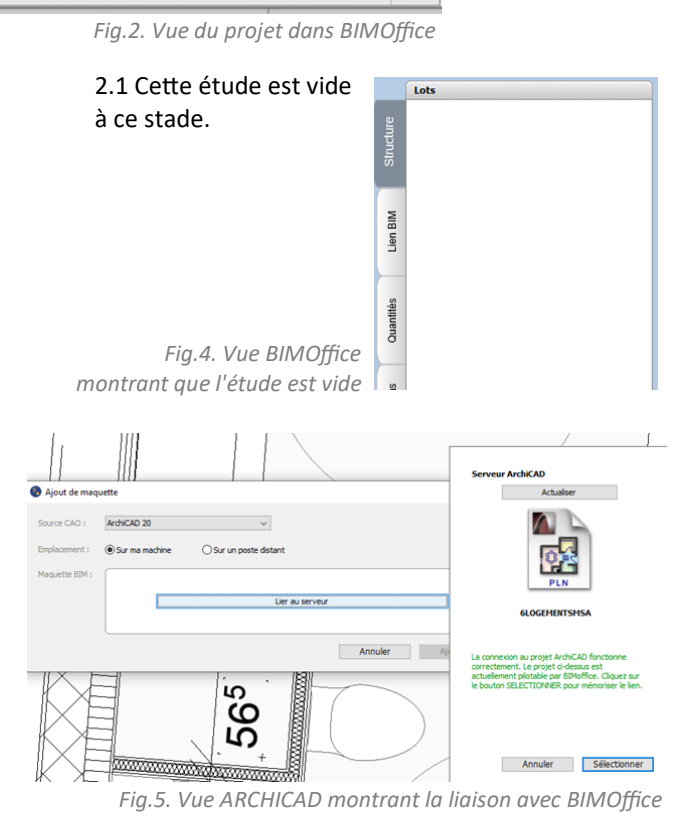

- tà

Création des règles

IN Pour cela nous allons dans : Puis ensuite dans le menu :

#### Paramètres CAO | ARCHICAD 20

Il faut double cliquer sur ARCHICAD 20. Nous arrivons sur la fenêtre de paramétrage des

- règles . Dans notre image ci-contre :
  - 1. Les rubriques de règles reprenant les catégories d'objets de votre modeleur.
  - 2. La liste des règles.

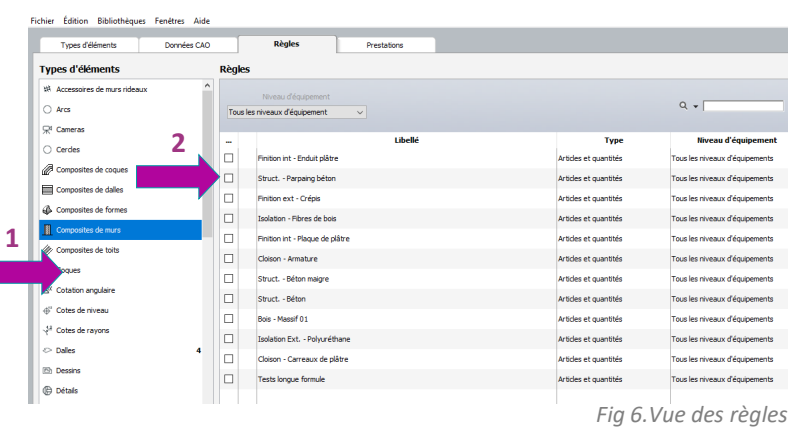

#### Attention !

Il faut préparer le terrain et ajouter les rubriques aux règles, pour cela il aller dans l'onglet Données CAO pour cocher pour les Murs les champs et données de classification.

Ensuite, pour créer les règles, on revient à la fenêtre de la figure 6. En bas à droite de la page, cliquer sur le +ce qui permet d'ouvrir la fenêtre suivante.

Nous saisissions le libellé de la règle : CLOISON 72/48. Puis il faut ajouter des filtres :

|    | Filtres                | Opérateurs | Valeurs |   |   |
|----|------------------------|------------|---------|---|---|
|    | Туре                   | Contient   | Mur     |   | ^ |
| ET | ID dynamique par class | Contient   | C1011   |   |   |
| ET | Epaisseur              | Est égal à | 0,072   | V |   |
|    |                        |            |         |   |   |
|    |                        |            |         |   | 1 |

Fig.9. Filtres à appliquer à la règle

Fig.7. Champs de filtres pour règles

X X X

wearté

| : Données 0       | CAC                     | ~                |                                     | Niveau d'équipement : | Tous les niveaux d | équipement     |  |  |
|-------------------|-------------------------|------------------|-------------------------------------|-----------------------|--------------------|----------------|--|--|
| nts du type d'élé | ment correspondent      | à ces critères : | Pieces dégeneration<br>se celeres : |                       |                    |                |  |  |
| -                 | Filtres                 | Opérateurs       | Valeurs                             | -                     |                    |                |  |  |
|                   |                         |                  |                                     |                       |                    |                |  |  |
| + -               |                         |                  |                                     |                       |                    |                |  |  |
| les éléments      | Modifier les p          | paramètres       |                                     |                       |                    |                |  |  |
|                   |                         |                  |                                     |                       |                    |                |  |  |
| Articles          | et quantités            |                  |                                     |                       |                    | Affid          |  |  |
| Articles          | et quantités<br>Libellé | V                | Unité                               | Formule               |                    | Affid<br>Px U. |  |  |
| Articles          | et quantités<br>Libellé | v                | Unité                               | Formule               |                    | Affid<br>Px U. |  |  |
| Articles          | et quantités<br>Libellé | v                | Unité                               | Formule               |                    | Affid<br>Px U. |  |  |
| Articles          | et quantités<br>Libellé | V                | Unité                               | Formule               |                    | Affid<br>Px U. |  |  |
| Articles          | et quantités<br>Libellé | V                | Unité                               | Formule               |                    | Affec          |  |  |

24

24

68

68

52 52

Classification d'éler

Classification feu (Généralités)
Classification feu (Généralités)

ID dynamique par classification (De ID dynamique par classification (Description du produit (Formule))

다 Jone

: lampes

:@: Lampes

> Mailager

% Mailager

D Murs

Mus

Fig.8. Fenêtre de configuration de règles

Et un mode de calcul.

Données CAO

CLOISON GT 87/48 Données CAO

ET

+ -

Libelk

er les fils NE PAS INTEGRER À LA CUANTIETCATION

Surface coté LR

rface boute coti

rface condi. coté LR

type 72/48 (h<2m70) sans isolan

eurl

urface coté LR]

urface brute coti

Est égal à

0.087

oté LR]

m2

Annuler Enregistrer

Px U 69 00 **F** 

Annuler Enregistrer

Fig.11. Sélection d'un mode de métré

48,00 €

#### Ensuite il faut ajouter des prestations issues de la bibliothèque.

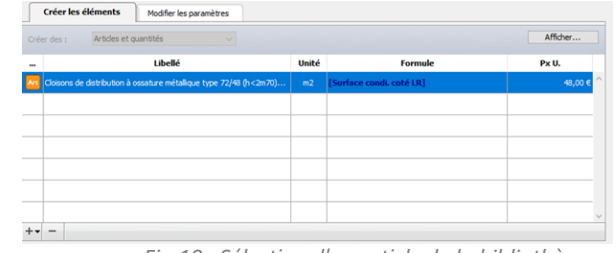

Fig.10 : Sélection d'un article de la bibliothèque de descriptifs

#### On réalise la même règle pour les cloisons de gaines techniques qui font 87 mm d'épaisseur avec un règle dénommée CLOISON GT 87/48

Il suffit pour finir par lancer l'application des règles en cliquant sur la touche

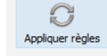

#### La fenêtre ci-dessous s'ouvre.

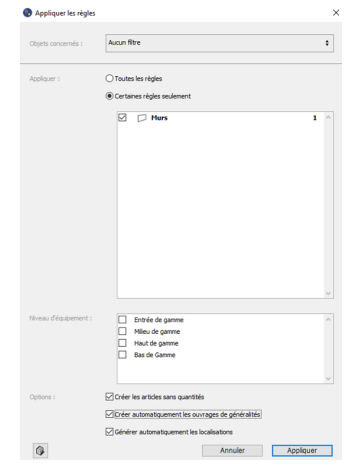

Fig.13. Fenêtre de sélection des règles à appliquer

On laisse le logiciel travailler (selon les projets, cela peut durer de dix minutes à plusieurs heures, le mieux et de lancer cette opération le soir et de retrouver l'analyse au retour le matin). On obtient donc une étude avec un lot créé :

Mar

Fig.14. Vue de l'étude complétée par concurrence avec le Fig. 4.

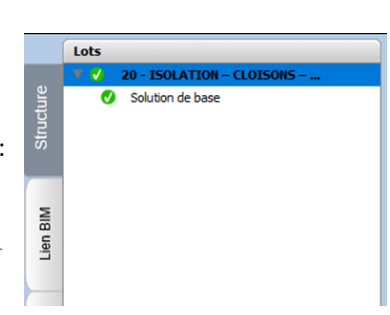

Fig.12. Vue des paramètres de l'autre règle

#### Avec un descriptif

Lot 20 - ISOLAT M Code

| -   |                                                                                                    |          |                                                                                                    | PREM N                                                                                                    | OPTIONS PARTICULU                                                                                                    |                                                         |                                                                    |                                                                                                 |                   |              |           |                    |                       |                |               |
|-----|----------------------------------------------------------------------------------------------------|----------|----------------------------------------------------------------------------------------------------|----------------------------------------------------------------------------------------------------|----------------------------------------------------------------------------------------------------|---------------------------------------------------------|--------------------------------------------------------------------|-------------------------------------------------------------------------------------------------|-------------------|--------------|-----------|--------------------|-----------------------|----------------|---------------|
| ION | - CLOISONS - DOUBLAGE                                                                                                    |          |                                                                                                    | CLOIS                                                                                                    | ONS DE DISTRIBUTION                                                                                                    | N SUR OSSA                                              | ATURES METALLIC                                                    | QUES 72/48                                                                                      |                   |              |           |                    |                       | ľ              | i l           |
|     | Désignation                                                                                                    |          | i i                                                                                                    | Cloise                                                                                                    | ns de distribution à ossa                                                                                                    | ature métalliq                                          | ue type 72/48 (h<2                                                 | m70) sans isolant                                                                               |                   | 258,57       | m2        | 48,00 €            | 12 411,36 €           | 20 %           | 5             |
|     | Solution de base                                                                                                    | <b>v</b> | r i                                                                                                    | CLOIS                                                                                                    | ONS DE GAINES TECHN                                                                                                    | NIQUES                                                  |                                                                    |                                                                                                 |                   |              |           |                    | 2 898,69 €            | 1              |               |
|     | PRESCRIPTIONS GÉNÉRALES                                                                                                    | 7        |                                                                                                    | Cloise                                                                                                    | on de gaines techniques s                                                                                                    | sur ossature                                            | métallique 87/48 av                                                | ec isolant (h<2m95) 42 dB                                                                       |                   | 42,01        | m2        | 69,00€             | 2 898,69 €            | 20 %           | 1             |
|     | EXIGENCES RÉGLEMENTAIRES                                                                                                    | +-       | -                                                                                                    |                                                                                                    |                                                                                                    |                                                         |                                                                    |                                                                                                 |                   |              |           |                    |                       |                |               |
|     | CONSISTANCE DES TRAVAUX                                                                                                    |          | Description                                                                                                    |                                                                                                    | Minute                                                                                                    | 1                                                       | Documents                                                          |                                                                                                 |                   |              |           |                    |                       |                |               |
|     | Travaux devoluts en pläne<br>Travaux devoluts en pläne<br>Travaux de planears de parament de pläne<br>DUCIENCE TURIQUES<br>Tranga<br>Stabilité<br>Protection des plads de dotons<br>Dispositions periodines dans les pläces d'aau<br>Modern encuntique<br>Stabilité |          | criptif technique<br>sons de distribution à<br>motants en acier galvant<br>motants en acier galvant<br>motants nervent simp<br>e au sol sur bande Poi<br>sur bande distributions de sol<br>interposition d'un j<br>interposition d'un j<br>interposition d'un j<br>interposition d'un j<br>interposition d'un de<br>position de plaque<br>re sans phosphogpes<br>re sans phosphogpes<br>Résistance au feur u<br>Résistance thermiq<br>Béaction au feur M<br>Résistance thermig<br>de de métré i<br>surface de cloison, di | ossature n<br>sé épaise<br>les, implan<br>yane 200 n<br>lants par b<br>ints paise<br>ed d'une b<br>oint soupli<br>es de plâtr<br>d.<br>es minima<br>CF 1/2 heu<br>d.<br>1 ou A2-31<br>ue : U = 0,<br>que : Rw (0<br>iduction fa | Initiallique de toute hauteur<br>ur 6/10%, de 48mm de larg<br>xiés à Contô entre auss.<br>La contô entre auss.<br>La contô spécificas anchés er<br>sa d'asua et pilicas anchés er<br>sa d'asua et pilicas anchés er<br>ande d'étanchés sur une<br>e entre liste et sol ;<br>res al bô<br>ao W/m <sup>2</sup> .X<br>C <sub>2</sub> Ctr) = 34 (-1;-6)<br>aite des ouvertures (Au m <sup>2</sup> ) | ur entre sol et<br>geur.<br>Induites.<br>e hauteur mini | plafond, de 72 mm d'<br>rent des joints entre p<br>maie de 10 cm ; | Ngolasor tassa, constituíes de 2 parementes<br>aparement et en cuellites par bandes spáciales e | n plaques de plât | tre de 13 mm | d'épaisse | tur chacune, vissé | ts sur une ossature m | itallique cons | rtibuée de ra |
|     | Fig 15, Sommaire du CCTP créé                                                                                                    |          |                                                                                                    |                                                                                                    |                                                                                                    | Fig                                                     | .16. Se                                                            | élection d'arti                                                                                 | icle e            | t vis        | sio       | n de s             | son de                | scrij          | otif          |

Fig.15. Sommaire du CCTP créé

|   | Descriptif               | Historique des prix Documents |    |                |    |            |    |           |    |    |    |        |
|---|--------------------------|-------------------------------|----|----------------|----|------------|----|-----------|----|----|----|--------|
| = | A - + 80                 |                               |    | Totaliser en : | C1 | <b>c</b> 2 | СЗ | <b>C4</b> | C5 | C6 |    |        |
| • | Détail o                 | lu calcul                     | CI | C2             |    | C3         |    | c         | 4  |    | cs | C6     |
|   | [Surface condi. coté LR] |                               |    |                |    |            |    |           |    |    |    | 5,405  |
|   | [Surface condi. coté LR] |                               |    |                |    |            |    |           |    |    |    | 2,580  |
|   | [Surface condi. coté LR] |                               |    |                |    |            |    |           |    |    |    | 0,750  |
|   | [Surface condi. coté LR] |                               |    |                |    |            |    |           |    |    |    | 2,245  |
|   | [Surface condi. coté LR] |                               |    |                |    |            |    |           |    |    |    | 12,075 |
|   | [Surface condi. coté LR] |                               |    |                |    |            |    |           |    |    |    | 2,250  |
|   | [Surface condi. coté LR] |                               |    |                |    |            |    |           |    |    |    | 1,475  |
|   | [Surface condi. coté LR] |                               |    |                |    |            |    |           |    |    |    | 1,920  |
|   | [Surface condi. coté LR] |                               |    |                |    |            |    |           |    |    |    | 1,470  |
| ) | [Surface condi. coté LR] |                               |    |                |    |            |    |           |    |    |    | 2,075  |
| 1 | [Surface condi. coté LR] |                               |    |                |    |            |    |           |    |    |    | 1,625  |
| 2 | [Surface condi. coté LR] |                               |    |                |    |            |    |           |    |    |    | 12,175 |
| 3 | [Surface condi. coté LR] |                               |    |                |    |            |    |           |    |    |    | 2,250  |
| 4 | [Surface condi. coté LR] |                               |    |                |    |            |    |           |    |    |    | 1,475  |
| 5 | [Surface condi. coté LR] |                               |    |                |    |            |    |           |    |    |    | 1,920  |
| 5 | [Surface condi. coté LR] |                               |    |                |    |            |    |           |    |    |    | 1,470  |
| 7 | [Surface condi. coté LR] |                               |    |                |    |            |    |           |    |    |    | 2,075  |
| 3 | [Surface condi. coté LR] |                               |    |                |    |            |    |           |    |    |    | 1,725  |
| • | [Surface condi. coté LR] |                               |    |                |    |            |    |           |    |    |    | 1,100  |
| ) | [Surface condi. coté LR] |                               |    |                |    |            |    |           |    |    |    | 7,263  |
| 1 | [Surface condi. coté LR] |                               |    |                |    |            |    |           |    |    |    | 1,155  |
| 2 | [Surface condi. coté LR] |                               |    |                |    |            |    |           |    |    |    | 6,995  |

Fig.17. Fenêtre minute de l'article de descriptif

Et une minute de métrés (ci-contre)

Ces règles peuvent être paramétrées sur tous les lots les seules conditions sont :

- Rigueur dans la classification ;
- Bibliothèque de descriptif suffisamment fournie.

#### Conclusion

L' intégration des classifications permet de réaliser très rapidement des interprétations de modélisations, même s'il faut mixer cela avec les propriétés des objets, c'est un plus dans un processus de conception et de quantification, qui permet comme dans notre exemple de récupérer de la donnée même si le nommage est imparfait.

#### et un quantitatif et un estimatif quasi-automatique

## ANNEXE Fiche outil d'intégration d'un système de classification dans ARCHICAD

Si je suis architecte ou modeleur et que je souhaite renseigner le système de classification dans un objet de ARCHI-CAD, il me faut d'abord connaitre le système de classification utilisé sur ce projet. Par défaut dans l'environnement d'ARCHICAD, vous avez accès à de nombreux systèmes de classification tel que l'UNIFORMAT II, l'Omniclass Table 21 sont présent au sein du logiciel mais également <u>téléchargeable ici</u>.

Ce document décrit comment implémenter le système de classification (code + intitulé) aux objets de la maquette et comment exporter le code avec les objets dans un fichier lfc. L'export lfc intègre les données du système de classification dans l'ensemble des objets. Documentation associée :

- <u>Liste des systèmes de classifications à importer dans</u>
   <u>ARCHICAD</u>;
- Aide sur ARCHICAD.

#### Importer des systèmes de classification

#### **Externes au logiciel**

Pour accéder aux systèmes de classifications téléchargeable selon les trois cas suivants.

Depuis ARCHICAD, cliquez sur « Télécharger Contenu BIM » dans Fichier > Interopérabilité > Classification et Propriétés

Depuis le Web : rendez-vous sur le site :

- Localisez le système de classification souhaité et téléchargez le contenu au format XML ou PLN, en cliquant sur son nom. Une fenêtre de téléchargement doit apparaitre.
- Dans le cas de fichier XML, dans ARCHICAD allez dans Options > Gestionnaire de classification > Cliquez sur l'icône « importer » > Sélectionnez le fichier souhaité.

Dans le cas de fichier PLN, dans ARCHICAD allez dans Fichier > Interopérabilité > Classifications et propriétés > Importer du contenu BIM > Sélectionnez le fichier souhaité.

**Nota.** Utilisez le gestionnaire de classification (Option > Gestionnaire de classification) pour gérer, importer ou exporter les systèmes de classification.

| Download Classification | Format | Version info  | Description                                    | Country/Lang. | Last mod. |
|-------------------------|--------|---------------|------------------------------------------------|---------------|-----------|
| Önorm 6241-2            | XML    | 1.0           | The Önorm 6241-2 classification system a       | / German      | 06.09.18  |
| Uniclass 2015           | XML    | January 2020  | Uniclass2015 is a unified classification for   | / English     | 07.02.20  |
| Uniclass 2              | XML    | December 2013 | Uniclass 2 has been developed to produce       | / English     | 12.09.18  |
| CAWS                    | XML    | November 2019 | CAWS defines an efficient and generally acc    | / English     | 20.12.19  |
| SFG20                   | XML    | October 2016  | SFG20 is the essential tool for facilities man | / English     | 14.06.17  |
| RICS NRM 1              | XML    | January 2015  | NRM 1 provides guidance on the quantifica      | / English     | 14.06.17  |
| RICS NRM 3              | XML    | January 2015  | NRM 3 gives guidance on the quantification     | / English     | 14.06.17  |
| NBS Create              | XML    | July 2017     | The UK Government Construction Strategy p      | / English     | 22.08.17  |
| MasterFormat            | XML    | April 2016    | MasterFormat®, a publication of CSI and CS     | / English     | 12.09.18  |
| OmniClass               | XML    | May 2012      | The OmniClass Construction Classification S    | / English     | 12.09.18  |
| ACTM IIniFormat II      | YMI    | F1557         | Construction project management using AS       | /English      | 12.09.12  |

Rédacteur : Gabriel Castel (Abvent)

## Son propre système de classification

Dans « **Gestionnaire de classification** », cliquez sur la flèche à droite de « **Nouveau** » en bas à gauche de la fenêtre, puis choisissez ensuite « **nouveau système de classification** ». Pour créer des branches à ce nouveau système de classifica-

tion, cliquez à nouveau sur « **Nouveau** » puis « **nouvelle** classification dans la branche »

Créez autant de branche que nécessaire.

Choisissez si votre système de classification doit comporter ou non des propriétés en cochant soit « **Tout** », « **Sans** » ou « **Autre** ».

Vous pouvez également importer via l'icone **Importer votre système de classification**. Il faut cependant faire attention pour que l'import fonctionne de respecter la mise en forme. Il est donc préconisé de dupliquer un système de classification existant et de l'adapter.

Pour ce faire sélectionnez un présent dans la liste du Gestionnaire de classification, puis cliquez sur Nouveau > Dupliquer sélectionné.

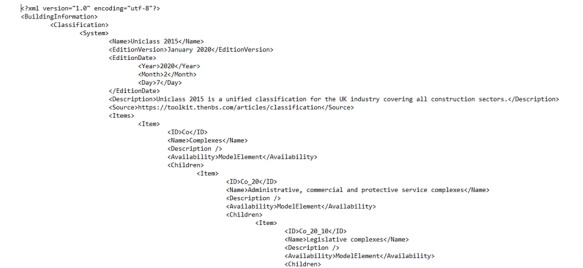

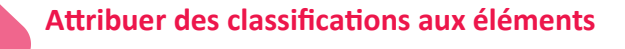

Pour attribuer une ou plusieurs classifications à un objet, ouvrez le panneau « Classification » et « Propriétés des Paramètres d'élément ».

| 🚺 Option       | s Murs sélectionnés          |                       |               | ?          | ×      |
|----------------|------------------------------|-----------------------|---------------|------------|--------|
| $\dot{\Omega}$ |                              |                       | Sélectionné(s | ): 1 Edita | ble: 1 |
| → [[‡ G        | éométrie et position         |                       |               |            |        |
| ► <u>B</u> N   | lodificateurs de décalage    |                       |               |            |        |
| • 2777 P       | lan et Coupe                 |                       |               |            |        |
| ) 🖨 N          | lodèle                       |                       |               |            |        |
| - 🖻 🔿          | laceification at Dronsiátáe  |                       |               |            |        |
|                | Classifications              |                       |               |            | ^      |
|                | Classification ARCHICAD .    | Mur                   |               | Þ          |        |
|                | Uniclass 2015 - January 2.   | . (Non classifié)     |               |            |        |
|                |                              |                       |               |            |        |
|                |                              |                       |               |            |        |
|                | io er categories             |                       |               |            |        |
|                | ID                           | MUR_EXT-001           |               |            |        |
|                | Fonction structurelle        | Elément porteur       |               |            |        |
|                | Position                     | Extérieur             |               |            |        |
| *              | Rénovation                   |                       |               |            |        |
|                | Etat de rénovation           | Existant              |               | 曲          |        |
|                | Afficher sur filtre de réno. | Tous les filtres app  | ropriés       |            |        |
| -              | Généralités                  |                       |               |            |        |
| 6              | Combustible                  | <non défini=""></non> |               |            | ~      |
| <b>#</b>       | _Murs - Extérieurs           | A                     | nnuler        | OK         |        |

Dans la partie « **Classifications** », vous trouvez la liste du ou des systèmes de classification présente dans le projet.

Si votre projet contient un ou plusieurs systèmes de classifications, cochez celui ou ceux souhaités.

Un élément peut être classé simultanément dans plusieurs systèmes de classification.

Pour affecter ou modifier la classification d'un objet, cliquez sur la flèche à droite du nom du système.

Choisissez celle qui correspond le plus à l'objet en déroulant l'arborescence ou en utilisant la barre de recherche.

**Nota.** Cette attribution est fastidieuse du coup il est nécessaire de :

- trouver un système standardisé ou d'avoir un gabarit de dessin multi systèmes de classification ;

 - d'appliquer la classification dès le début de l'opération.
 Nota. Pour attribuer une classification à plusieurs objets de même type, sélectionnez les en utilisant l'outil « Chercher & Sélectionner » on par le biais des calques.

| Vérifier le ré                                                              | sult                   | at                                 |                 |               |              |        |
|-----------------------------------------------------------------------------|------------------------|------------------------------------|-----------------|---------------|--------------|--------|
| <ul> <li>I Options en-tête</li> <li>I Figer en-tête nomenclature</li> </ul> | <b>F</b>               |                                    |                 |               |              |        |
| ID Elément                                                                  | 50<br>Wall<br>Uniclass | s<br>2015 - January 2020           | • • • I         |               |              |        |
| MUR_EXT-001 E                                                               | 🚺 Opt                  | tions Murs sélectionnés            |                 |               | ?            | ×      |
|                                                                             | 公,                     |                                    |                 | Sélectionné(s | i): 1 Editab | ole:   |
| Vous nouvez véri-                                                           | ÞQ                     | <sup>‡</sup> Géométrie et position |                 |               |              |        |
|                                                                             |                        | Modificateurs de décalage          |                 |               |              |        |
| fier le résultat en                                                         | • 2                    | Z Plan et Coupe                    |                 |               |              |        |
| affichant les para-                                                         | ► C                    | ) Modèle                           |                 |               |              |        |
|                                                                             | - 1                    | Classification et Propriétés       |                 |               |              |        |
| metres de chaque                                                            |                        | Classifications                    |                 |               |              | $\sim$ |
| objet où vous leur                                                          |                        | Classification ARCHICAD            | . Mur           |               | Þ            |        |
|                                                                             |                        | Uniclass 2015 - January 2          | EF_25_10 Walls  |               |              |        |
| avez affecte uffe                                                           |                        |                                    |                 |               |              | ~      |
| classification ou                                                           |                        |                                    |                 |               |              |        |
| hien en créant une                                                          | -                      | ID et Catégories                   |                 |               |              | ^      |
| bien en creant une                                                          |                        | ID                                 | MUR_EXT-002     |               |              |        |
| nomenclature inté-                                                          |                        | Position                           | Element porteur |               |              |        |
| grant cette don-                                                            | -                      | Rénovation                         | Extended        |               |              |        |
|                                                                             |                        | Etat de rénovation                 | Existant        |               | 羅            |        |
| née.                                                                        |                        | A ##1.10                           | ·····           |               |              | ~      |
|                                                                             |                        | _Murs - Extérieurs                 | Þ               | Annuler       | OK           |        |

Paramétrage de l'export Ifc

Lors de l'export lfc, il est nécessaire que le traducteur lfc intègre le système de classification. Pour ce faire, vérifiez dans les réglages de « **Conservation des données** » : cliquez sur l'icône « ... » à droite de l'intitulé.

| 🚺 Traducteurs IFC                                  |          |                                       | ?                                   | $\times$ |
|----------------------------------------------------|----------|---------------------------------------|-------------------------------------|----------|
| 7 Q                                                |          | Nom du Traducteur pour l'exportation  |                                     |          |
| Nom                                                |          | Export Général                        |                                     |          |
| <ul> <li>Traducteurs pour l'importation</li> </ul> | + ^      | Description :                         |                                     |          |
| Import de AECOsim Building Designer                |          | Evport généralisé. Ce traducteur evpo | ite tous les éléments               | •        |
| Import de Allplan Engineering                      |          | paramètriques possibles avec toutes l | es classifications et les proprieté | s V      |
| Import de DDS-CAD MEP                              |          | LINE CONTRACTOR                       |                                     |          |
| Import de Plancal nova                             |          |                                       |                                     |          |
| Import de Revit MEP                                |          |                                       |                                     |          |
| Import de Revit Structure                          |          | ▼ Réglages                            |                                     |          |
| Import de SCIA Engineer                            |          | Schéma IEC :                          | IEC2v3                              | Ō        |
| Import de Tekla Structures                         |          |                                       |                                     |          |
| Import des applications de type modeleur           |          | Définition de vue modèle :            | Vue de coordination 2.0 V           | 0        |
| Import des logiciels de calcul de structures       |          | Nom de la DVM personnalisée :         |                                     |          |
| Import Général                                     |          |                                       |                                     |          |
| Import Général (Propriétés ARCHICAD)               |          | Préréglages de conversion :           |                                     |          |
| Import géomètrie exacte (BREP)                     |          | Filtre modèle :                       |                                     |          |
| <ul> <li>Traducteurs pour l'exportation</li> </ul> | +        | Tous les éléments 3D                  | ~                                   |          |
| 🚹 Export Général                                   |          | Correspondence des himes :            |                                     |          |
| Export géomètrie exacte (BREP)                     |          | Correspondance des types :            |                                     |          |
| Export vers AECOsim Building Designer              |          | Classifications ARCHICAD - 22         | ~                                   |          |
| Export vers Allplan Engineering                    |          | Conversion géométrique :              |                                     |          |
| Export vers BIM4You (4D/5D)                        |          | Géomètrie extrudée paramètriqu        | e (si possible) 🗸 🗸                 |          |
| Export vers CostX Export                           |          |                                       |                                     | _        |
| Export vers DDS-CAD MEP                            |          | Correspondance des propriétés :       |                                     |          |
| Export vers iTWO (5D)                              |          | Schéma standard IFC2x3                | ~                                   |          |
| Export vers logiciels de calcul de structures      |          | Conversion des données :              |                                     |          |
| Export vers modèle de référence Revit              |          | Propriétés des éléments et classif    | lications 🗸                         |          |
| Export vers Plancal nova                           | - H-     | Tropiletes des étélitents et classif  | reaction?                           |          |
| Export vers Revit MEP                              |          | Conversion des unités :               |                                     |          |
| Export vers Revit Structure                        |          | Métrique (m) (CHF)                    | ~                                   |          |
| Export vers Scia Engineer                          |          |                                       |                                     |          |
| Export vers Tekla Structures                       | ~        |                                       |                                     |          |
| Nouveau Effacer Définir prévisualisation           | <b>₽</b> |                                       | Annuler Of                          | ĸ        |
|                                                    |          |                                       |                                     |          |

La fenêtre ci-dessous apparait, contrôlez ensuite que les données **Classifications** soient bien cochées. Vous pouvez créer votre « **Préréglages** » répondant au mieux à votre besoin.

| 🚺 Conversion des données pour exportation IFC | ? | × |
|-----------------------------------------------|---|---|
| Préréglages disponibles :                     |   |   |
| Optimisé pour CostX                           |   | ^ |
| Optimisé pour iTWO                            |   |   |
| Optimisé pour Plancal nova                    |   |   |
| Propriétés des éléments et classifications    |   | ~ |
| Nouveau Renommer Effacer                      | Ð | 2 |
| ▼ Réglages                                    |   |   |
| Sélectionner données ARCHICAD à exporter :    |   |   |
| ✓ Classifications                             |   |   |
| ✓ Propriétés d'élément Tout                   |   |   |
| Propriétés de matériau de construction        |   |   |
| Paramètres d'élément                          |   |   |
| Paramètres des composants                     |   |   |
| Paramètres de Porte-Fenêtre                   |   |   |
| Catégories de Zone                            |   |   |
|                                               |   |   |

### Vérification du résultat dans le fichier exporté

#### Utilisez une visionneuse Ifc et contrôlez-la.

| (1) INFO            |                   |              | < -> -                       | 🎭 🕀             | ê 🖻 🗖     |  |
|---------------------|-------------------|--------------|------------------------------|-----------------|-----------|--|
| S Mur.0.1           |                   |              |                              |                 |           |  |
| Identification      | Emplacement       | Quantité     | s Matériau                   | Profil          | Relations |  |
| Nombre de briques   | (Formule) No      | mbre de bri  | ques (Formule)               | Pset_WallCommon |           |  |
| Données gér         | nérales de surfac | es (Pour ex  | port)                        | Limites         | spatiales |  |
|                     | Données généra    | les de surfa | ces (Pour expo               | t)              |           |  |
| Coût de la struc    | ture (Formule)    | C            | escription du p              | roduit (Fo      | ormule)   |  |
| Classification      | Liens hyperte     | de           | AC_Pset_RenovationAndPhasing |                 |           |  |
| Classification      | Source            | Réfe         | irence                       | Nom             |           |  |
| Classification ARCH | . Depuis IFC      | Mur          |                              |                 |           |  |
| Uniclass 2015 Janua | Depuis IFC        | EF 2         | 5 10                         | Walls           |           |  |

## ANNEXE Fiche outil d'intégration d'un système de classification dans REVIT

Si je suis architecte ou BET et que je souhaite renseigner le système de classification dans un objet de REVIT, il me faut d'abord connaitre le système de classification utilisé sur ce projet. Par défaut dans l'environnement REVIT, vous n'avez pas accès aux systèmes de classification. Ce document décrit comment implémenter le système de classification (code + intitulé) aux objets de la maquette et comment exporter le code avec les objets dans un fichier lfc L'export lfc intègre les données du système de classification dans l'ensemble des objets.

#### Documentation associée : Plugin Classification Manager

Rédacteur : Jean-Baptiste Knobloch (Afpa) avec les éléments fournis par Emmanuel Digacomo (Autodesk)

#### **Classification BIM Manager**

#### Installation de l'application

| l | Fichier  | Architecture       | Structu | re Acier    | Systèmes  | Insérer         | Annoter An      | alyser Volume | e et site 🛛 Colla           | aborer Vue                 | Gérer    | Compléments | Outils d'in | teropérab | ilité BIM   |
|---|----------|--------------------|---------|-------------|-----------|-----------------|-----------------|---------------|-----------------------------|----------------------------|----------|-------------|-------------|-----------|-------------|
|   |          | 🕄 ? A              | ide     |             |           |                 | ? Aide          |               |                             |                            |          | () Importer | <b>P</b>    |           |             |
|   | Réglages | Assigner (]) A     | propos  | Paramétrage | Lancer    | Voir<br>Rapport | (!) A propos de | Lancer        | Paramétrage<br>des familles | Configuration<br>du projet | Contacts | Exporter    | Zones Sél   | ectionner | Mise à jour |
| I | Gestion  | naire de classific | ations  |             | Vérificat | eur de mo       | lèle            | Configurateur |                             |                            |          | Ex          | tension COE | Bie       |             |

Le plugin « Classification BIM Manager » est une application facilitant l'intégration des systèmes de classification au sein des propriétés des objets.

Pour le télécharger, rendez-vous sur le site

#### Choix du système de classification

En cliquant sur l'icône **Réglage**, vous pouvez choisir le système de classification applicable à votre projet.

Vous pouvez sélectionner un par défaut entre ceux proposés dans la « bibliothèque publique » ou celui que vous avez créé.

Sélectionnez celui qui sera utilisée dans le cadre du projet puis cliquez sur **Terminer**.

Vous pouvez à tout moment modifier ce système de classification.

Les données qui ont été renseignées seront conservées et d'autres liées au nouveau système de classification seront ajoutées.

**Nota.** Vous pouvez retrouver le contenu l'ensemble des systèmes de classification proposés au format xlsx présent dans le répertoire suivant : C:\Program Files (x86) \Autodesk\BIT\2020\Classification Manager\Resources.

Téléchargez le plugin en fonction de la version de REVIT que vous utilisez. Il est disponible de la version de REVIT 2017 à la version REVIT 2020.

Une fois installée, l'application créée un onglet « **Outils** d'interopérabilité BIM » dans le logiciel.

| GESTIONNAIRE DE CLASSIFICATIONS A                                                                                                    | UTODESK 🛛 2 -                                                                                                    |                  |
|----------------------------------------------------------------------------------------------------|----------------------------------------------------------------------------------------------------|------------------|
| Sélectionner la base de données                                                                                                    |                                                                                                    |                  |
| Titre<br>Date<br>Auteur<br>Description                                                                                                    |                                                                                                    |                  |
| Récent                                                                                                    |                                                                                                    |                  |
| Bibliothèque publique<br>J. Uniclass 2015 Database<br>J. OmniClass Database<br>J. Uniformat and Masterformat Database<br>J. IFC4 Add 1 and IFC2x3 TC1 Database |                                                                                                    |                  |
| <ul> <li>ASTM E1557 - UniFormat II Database</li> <li>FICM Spaces Database</li> </ul>                                                                           | ASTM_E1557_UniFormat_II.xIsx                                                                                                    | 19/08/2019 11:11 |
|                                                                                                    | Classification Manager Database Cust                                                                                                    | 19/08/2019 11:11 |
| Y Annuler                                                                                                    | FICM.xlsx                                                                                                    | 19/08/2019 11:11 |
|                                                                                                    | Icon_R_About_16.png                                                                                                    | 25/02/2019 18:33 |
|                                                                                                    | Icon_R_Help_16.png                                                                                                    | 25/02/2019 18:33 |
|                                                                                                    | Icon_R_Manager_16.png                                                                                                    | 25/02/2019 18:33 |
|                                                                                                    | Icon_R_Manager_32.png                                                                                                    | 25/02/2019 18:33 |
|                                                                                                    | Icon_R_Setup_16.png                                                                                                    | 25/02/2019 18:33 |
|                                                                                                    | Icon_R_Setup_32.png                                                                                                    | 25/02/2019 18:33 |
|                                                                                                    | kali IFC.xlsx                                                                                                    | 19/08/2019 11:11 |
|                                                                                                    | Diagonal Control Control Contr | 20/08/2019 08:32 |
|                                                                                                    | SP_ClassificationManager.txt                                                                                                    | 19/08/2019 11:11 |
|                                                                                                    | Diclass2015.xlsx                                                                                                    | 19/08/2019 11:11 |
|                                                                                                    | 🔃 UniFormat_MasterFormat.xlsx                                                                                                    | 19/08/2019 11:11 |

Certains systèmes de classification mis à disposition dans le plugin ne sont pas viables. Il est nécessaire de vérifier le contenu de celui que vous utilisez.

| 1  | A                     |                        | В                 |                | С    | D                 | E     | F     |
|----|-----------------------|------------------------|-------------------|----------------|------|-------------------|-------|-------|
| 1  | TITLE                 | Uniclass Table EF      |                   |                |      |                   |       |       |
| 2  | DESCRIPTION           | Elements / Functions   |                   |                |      |                   |       |       |
| 3  | VERSION               | April 2019 v1.5        |                   |                |      |                   |       |       |
| 4  | FUNCTION              | Element                |                   |                |      |                   |       |       |
| 5  | NUMBER PARAMETER      | Classification.Uniclas | s.EF.Number       |                |      |                   |       |       |
| 6  | DESCRIPTION PARAMETER | Classification.Uniclas | s.EF.Description  |                |      |                   |       |       |
| 7  | NUMBER                | DESCRIPTION            |                   | L              | EVEL | REVIT CATEGORY    |       |       |
| 8  | Uniclass Table EF     | Elements / Functions   | (April 2019 v1.5) |                | 1    |                   |       |       |
| 9  | EF_15                 | Site elements          |                   |                | 2    |                   |       |       |
| 10 | EF_15_15              | Construction sites     |                   |                | 3    |                   |       |       |
| 11 | EF_15_95              | Work areas             | /ork areas        |                | 3    |                   |       |       |
| 12 | EF_20                 | Structural elements    |                   |                | 2    |                   |       |       |
| 13 | EF_20_05              | Substructure           |                   |                | 3    | -2001300          |       |       |
| 14 | EF_20_10              | Frames                 |                   |                | 3    | -2001320          |       |       |
| 15 | EF_20_20              | Beams                  |                   |                | 3    | -2001320          |       |       |
| 16 | EF_20_30              | Columns                |                   |                | 3    | -2001330          |       |       |
| 17 | EF_20_50              | Bridge abutments and   | piers             |                | 3    |                   |       |       |
| 18 | EF_25                 | Wall and barrier elem  | ents              |                | 2    |                   |       |       |
| 19 | EF_25_10              | Walls                  |                   |                | 3    | -2000011          |       |       |
| 20 | EF_25_30              | Doors and windows      |                   |                | 3    |                   |       |       |
| 21 | EF_25_55              | Barriers               | Jarriers          |                | 3    |                   |       |       |
| 22 | EF_30                 | Roofs, floor and pavin | g elements        |                | 2    |                   |       |       |
| 23 | EF_30_10              | Roofs                  |                   |                | 3    | -2000035          |       |       |
|    | Instructions          | Uniclass Table EF      | Uniclass Table Pr | Uniclass Table | Ss   | Uniclass Table Co | Uni . | . + : |

#### Importation de son propre système de classification

Pour pouvoir intégrer son propre système de classification au sein du plugin, cliquez sur l'icône « **Réglages** » puis dans la partie « **Naviguer** » allez chercher votre système de classification personnalisé puis cliquez sur « **Terminer** ».

Il est nécessaire de respecter la mise en forme imposée dans le fichier « Classification Manager Database Custom.xlsx ».

#### Attribuer des classifications aux éléments

#### **Attribution des classifications**

Pour attribuer une ou plusieurs classifications à un objet, sélectionnez-le puis cliquez sur l'icône **Assigner** dans la partie « Gestionnaire de classification » de l'onglet « Outils d'interopérabilité BIM ».

La fenêtre ci-dessous s'affiche, vous pouvez donc choisir le système de classification souhaité (1) puis sélectionner la table (2) : **Etablissement ou Elément**.

Choisissez celle qui correspond le plus à l'objet en déroulant l'arborescence ou en utilisant la **barre de recherche** (3).

Une fois trouvée, sélectionnez l'intitulé puis dans les options, choisissez cette configuration et terminez en cliquant sur « **Assigner**. »

| Options                                   |  |
|-------------------------------------------|--|
| ✓ Assigner des classifications similaires |  |
| Définir les paramètres COBie              |  |
| ✓ Espaces seulement                       |  |

Cette procédure est valable sur chaque élément.

Un élément peut être classé simultanément dans plusieurs systèmes de classification.

Si votre projet contient un ou plusieurs systèmes de classifications, refaites cette manipulation.

Pour modifier la classification d'un objet, refaites également la manipulation.

**Nota.** Pour attribuer une classification à plusieurs objets de même type, sélectionnez-les en utilisant la commande « Sélectionner toutes occurrences ».

Ce fichier est présent dans le même fichier que ceux précédemment présentés.

Attention à renseigner le bon onglet ! si vous avez un système de classification relatif aux objets, alors complétez l'onglet « **Products 1** ».

Une fois le fichier Excel complété, enregistrez-le au dans le même dossier et sous un autre nom afin de garder le fichier de base.

|    | GESTIONNAIRE DE CLASSIFICATIONS AUTODESK                               |  |  |  |  |  |  |  |  |  |
|----|------------------------------------------------------------------------|--|--|--|--|--|--|--|--|--|
| 20 | Assigner la classification 🕨 Elément                                   |  |  |  |  |  |  |  |  |  |
|    | Sélectionner les classifications à assigner àTypes Revit et composants |  |  |  |  |  |  |  |  |  |
|    | OmniClass Table 21 OmniClass Table 22 OmniClass Table 23 2             |  |  |  |  |  |  |  |  |  |
| 酉  | OmniClass Table 21 🔿                                                   |  |  |  |  |  |  |  |  |  |
|    | Elements                                                               |  |  |  |  |  |  |  |  |  |
|    | May 2012                                                               |  |  |  |  |  |  |  |  |  |
| 1  | Numero du parametre Classification.Umniclass.21.Number                 |  |  |  |  |  |  |  |  |  |
|    |                                                                        |  |  |  |  |  |  |  |  |  |
|    |                                                                        |  |  |  |  |  |  |  |  |  |
|    | Chercher Q Filtre Murs 🕶                                               |  |  |  |  |  |  |  |  |  |
|    | ▶ 21-01 - Substructure                                                 |  |  |  |  |  |  |  |  |  |
|    | ▲ 21-02 - Shell                                                        |  |  |  |  |  |  |  |  |  |
|    | 21-02 20 - Exterior Vertical Enclosures                                |  |  |  |  |  |  |  |  |  |
|    | 21-02 20 10 - Exterior Walls                                           |  |  |  |  |  |  |  |  |  |
|    | 21-02 20 10 10 - Exterior Wall Veneer                                  |  |  |  |  |  |  |  |  |  |
| 3  | 21-02 20 10 20 - Exterior Wall Construction                            |  |  |  |  |  |  |  |  |  |
| 1  | 21 02 20 10 50 - Exterior Wall Interior Skin                           |  |  |  |  |  |  |  |  |  |
|    | 21-02 20 10 40 - Pathicated Exterior Walt Assemblies                   |  |  |  |  |  |  |  |  |  |
| >  | 21-02-20-10-60 - Equipment Screens                                     |  |  |  |  |  |  |  |  |  |
|    |                                                                        |  |  |  |  |  |  |  |  |  |
|    | 🗙 Fermer 🗘 Recharger la base ( 🗸 Assigner                              |  |  |  |  |  |  |  |  |  |

#### **Explication des options**

Assigner des classifications similaire. Selon le type d'élément que vous avez sélectionné, l'onglet et le filtre appropriés seront appliqués à votre liste de classifications à utiliser. Si vous n'avez sélectionné aucun élément, vous aurez la possibilité d'attribuer des classifications d'installation, qui seront affectées aux informations sur le projet.

Définir les paramètres COBie. Cela affectera la classification au paramètre par défaut approprié utilisé par l'extension Autodesk COBie pour Revit, si ces paramètres existent dans le modèle.

Espace seulement. C'est une sécurité intégrée qui peut vous empêcher d'écraser les données existantes déjà dans les paramètres utilisés par le gestionnaire de classification.

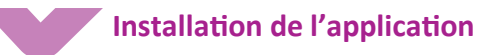

Dans les versions de « Classification Manager » sous REVIT 2020, il est nécessaire de mettre à jour la base de données de l'UniFormat 2010 CSI et celle de L'UNIFOMRAT II (2015), car la valeur de la codification de L'UNIFORMAT II est celle de la version de 2010.

Un script Dynamo a été développé et est téléchargeable ici

Public Library Database Update

The databases in the Public Library have been updated. In general, this should have no impact on your use of the Classification Manager. For some users who transition from the old US Database to the new UniFormat and MasterFormat database, a Dynamo script has been written that can assist in transitioning data from the original parameters to new parameters. You can download the DYN file here. This AKN article explains how to use it.

Sélectionner UniFormat 2010 comme base de données dans le Réglage du Gestionnaire des classifications.

Puis, cliquez sur Dynamo dans l'onglet **Gérer > Sélectionnez** le fichier > Cliquez sur Exécuter > Vérifiez les résultats.

Si cela ne marche pas :

- vérifiez que les package Clockwork for Dynamo a bien été installé ;
- et veuillez renseigner les catégories de vos éléments à classifier;
- remplacez la liste des catégories par l'élément souhaité puis cliquez sur « Exécuter ».

Dans notre exemple, il s'agit d'un mur donc on renseigne dans le Code Block « Walls ».

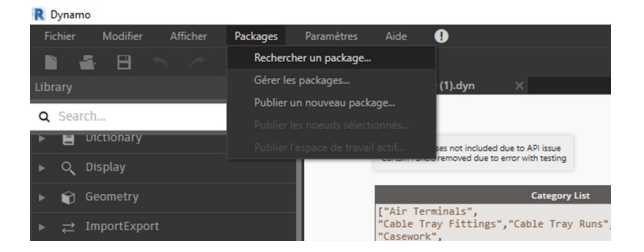

| R Recher       | che de package en ligne                                 | -             |               |
|----------------|---------------------------------------------------------|---------------|---------------|
| clock          |                                                         |               | Trier pa      |
|                | CheapWine                                               |               |               |
| ( <b>1</b> ) - |                                                         |               |               |
|                | Greg's first package. A single node but you gotta start | somewhere     |               |
|                |                                                         |               |               |
|                | Clockwork for Dynamo 0.6.3                              |               |               |
| ( <b>1</b> ) • |                                                         |               |               |
|                | Clockwork is a collection of 250+ custom nodes that v   | vere previous |               |
|                | Clockwork for Dynamo 1.x                                |               |               |
| 1.             |                                                         |               |               |
|                | Clockwork is a collection of 400+ custom nodes. It con  | ntains many l | Revit-related |
|                | Clockwork for Dynamo 2.x                                |               |               |
| ( <b>1</b> ) - |                                                         |               |               |
|                | Clockwork is a collection of 400+ custom nodes. It con  | ntains many l | Revit-related |

#### 

#### Vérifier le résultat

#### Propriété de type du mur

Une fois que le système de classification a été assigné à l'objet, vous pouvez vérifier le résultat en affichant les propriétés du type de l'objet ou en créant une nomenclature intégrant cette donnée :

Arborescence > Nomenclatures > Nomenclature / Quantités > Catégorie (Mur)

| opriétés du                | u type                                                     |                            | ×         |
|----------------------------|------------------------------------------------------------|----------------------------|-----------|
| Famile:                    | Famile système: Mur de base                                | ~                          | Charger   |
| Type:                      | Générique - 200 mm                                         | ~                          | Dupliquer |
|                            |                                                            |                            | Renommer  |
| Paramètres                 | : de type                                                  |                            |           |
|                            | Paramètre                                                  | Valeur                     | = ^       |
| Note d'ide                 | entification                                               |                            |           |
| Modèle                     |                                                            |                            |           |
| Fabricant                  |                                                            |                            |           |
| Commen                     | taires du type                                             |                            |           |
| URL                        |                                                            |                            |           |
| Descriptio                 | n                                                          |                            |           |
| Descriptio                 | on de l'assemblage                                         |                            |           |
| Code d'as                  | ssemblage                                                  |                            |           |
| Marque d                   | le type                                                    |                            |           |
| Protection                 | n contre l'incendie                                        |                            |           |
| Cout                       |                                                            |                            |           |
| Données                    |                                                            |                            | *         |
| Classificat                | tion.MasterFormat.Description                              |                            |           |
| Classificat                | tion.UniFormat.2010.Description                            | Exterior Wall Construction |           |
| Classificat                | tion.MasterFormat.Number                                   |                            |           |
| Classificat                | tion.UniFormat.2010.Number                                 | B2011                      |           |
| Classificat                | tion.UniFormat.II.Description                              | Exterior Wall Construction |           |
| Classificat                | tion.UniFormat.II.Number                                   | B2011                      |           |
| Classificat                | tion.OmniClass.21.Number                                   | 21-02 20 10 20             |           |
| Classificat                | tion.OmniClass.22.Number                                   |                            |           |
| Classificat                | tion.OmniClass.21.Description                              | Exterior Wall Construction |           |
| Classificat                | tion.OmniClass.23.Number                                   |                            |           |
|                            | tion.OmniClass.22.Description                              |                            |           |
| Classificat                |                                                            |                            |           |
| Classificat<br>Classificat | tion.OmniClass.23.Description                              |                            |           |
| Classificat<br>Classificat | tion.OmniClass.23.Description                              |                            |           |
| Classificat<br>Classificat | tion.OmniClass.23.Description                              |                            | <b>·</b>  |
| Classificat<br>Classificat | tion.OmniClass.23.Description es propriétés agissent-eles? |                            | ~         |
| Classificat<br>Classificat | tion.OmniClass.23.Description es propriétés agasent-eles2  |                            | ~         |

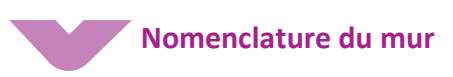

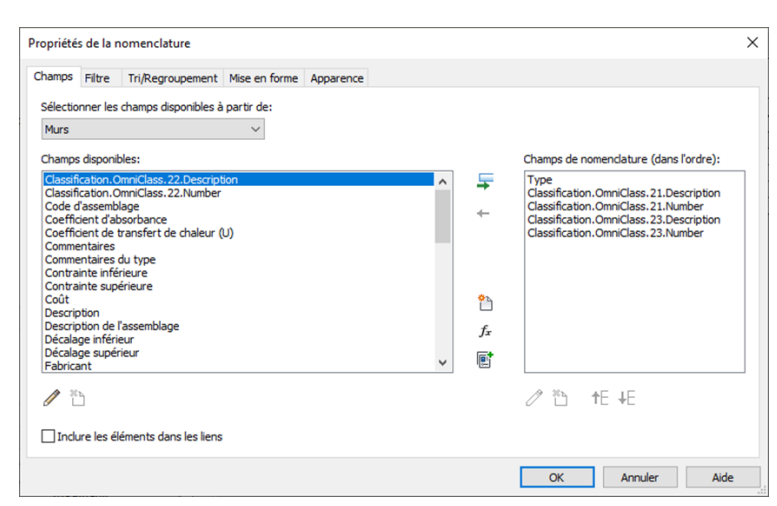

|                   | <                                       | Nomenclature Mur>                  |
|-------------------|-----------------------------------------|------------------------------------|
| Α                 | В                                       | с                                  |
| Туре              | Classification.OmniClass.21.Description | Classification.OmniClass.21.Number |
|                   |                                         |                                    |
| Générique - 200 m | Exterior Wall Construction              | 21-02 20 10 20                     |
| Générique - 200 m | Exterior Wall Construction              | 21-02 20 10 20                     |
| Générique - 200 m | Exterior Wall Construction              | 21-02 20 10 20                     |
| Générique - 200 m | Exterior Wall Construction              | 21-02 20 10 20                     |

### Paramétrage de l'export Ifc

| <in-session setup=""></in-session>                                                                                                    | Général Contenu supplémentaire Jeux de propriétés Niveau de détail Avancé |                  |
|----------------------------------------------------------------------------------------------------|---------------------------------------------------------------------------|------------------|
| cIFC2x3 Coordination View 2.0 Configuration><br>cIFC2x3 Coordination View Configuration><br>cIFC2x3 GAC concept Design BIM 2010 Configur<br>cIFC2x3 Basic FM Handover View Configuration><br>cIFC2x2 Coordination View Configuration><br>cIFC2x2 Coordination View Configuration><br>cIFC2x2 Colle 2.4 Design Deliverable Configura<br>cIFC2x3 COBie 2.4 Design Deliverable Configuration><br>cIFC4 Reference View Configuration><br>cIFC4 Design Transfer View Configuration> |                                                                           | tre<br>Parcourir |
|                                                                                                    |                                                                           | Parcourir        |
|                                                                                                    | Paramètres de classification                                              |                  |
|                                                                                                    |                                                                           |                  |

Lors de l'export Ifc, il est nécessaire que le traducteur Ifc intègre le système de classification.

Pour ce faire, modifiez la configuration > **Jeux de Propriétés,** Cochez « **Exporter les jeux de propriétés** REVIT ».

### Vérification du résultat dans le fichier exporté

Pour vérifier la bonne exportation de la donnée, utilisez une visionneuse Ifc et contrôlez-la.

| <li>INFO</li>    |         |            |       |            | <      | •            | >     | •      | <b>%</b> | Ŧ    | ô ô 🗖        |
|------------------|---------|------------|-------|------------|--------|--------------|-------|--------|----------|------|--------------|
| S Mur.0.1        |         |            |       |            |        |              |       |        |          |      |              |
| Identification   | Emp     | lacement   | t (   | Quantités  | M      | atéri        | au    | Relat  | ions     | CI   | assification |
| Pset_Reinfo      | orcem   | entBarPito | chO   | fWall      |        | Pset <u></u> | Wa    | llCom  | mon      |      | Structure    |
| Propr            | iétés a | nalytique  | 25    |            |        | 1            | Pset  | Quar   | ntityTa  | keC  | Dff          |
| Données d        | 'ident  | ification  |       | Graph      | nisme  | s            |       | Phase  | e de co  | onst | truction     |
| Liens hyperte    | xte     | Autre      | Сс    | onstructio | n      | Cor          | ntrai | intes  | Cote     | 25   | Données      |
| Propriété        |         |            |       | 1          | /aleu  | r            |       |        |          |      |              |
| Classification.O | mniCl   | ass.21.De  | scrip | tion E     | xterio | r Wa         | ll C  | onstru | ction    |      |              |
| Classification.O | mniCl   | ass.21.Nu  | mbe   | er 2       | 1-02   | 20 10        | 20    |        |          |      |              |

Guide pratique des systèmes de classification

## ANNEXE Fiche outil d'intégration d'un système de classification dans Tekla Structures

Si je suis bureau d'étude de conception ou d'exécution et que je souhaite renseigner le système de classification dans un objet de Tekla Structures, il me faut d'abord connaitre le système de classification utilisé sur ce projet.

Par défaut dans l'environnement France de Tekla Structures, il vous est fourni l'UNIFORMAT II mais l'Omniclass Table 21 et l'Uniformat 2010 sont téléchargeables sur le Tekla Warehouse.

Ce document décrit comment implémenter le système de classification (code + intitulé) aux objets de la maquette et comment exporter le code avec les objets dans un fichier Ifc.

L'export IFC intègre de classification dans les assemblages **[ASSEMBLY]** et les éléments béton **[CAST\_UNIT]**, mais pas dans les pièces.

Mettez-vous en sélection d'assemblage pour **Déplacer** les objets sélectionnés dans les catégories.

Documentation associée :

- Fichiers pré paramétrés à télécharger sur le Tekla Warehouse
- <u>Création d'une propriété personnalisée dans le navigateur d'objet</u>
- <u>Création d'une catégorie de propriétés</u>

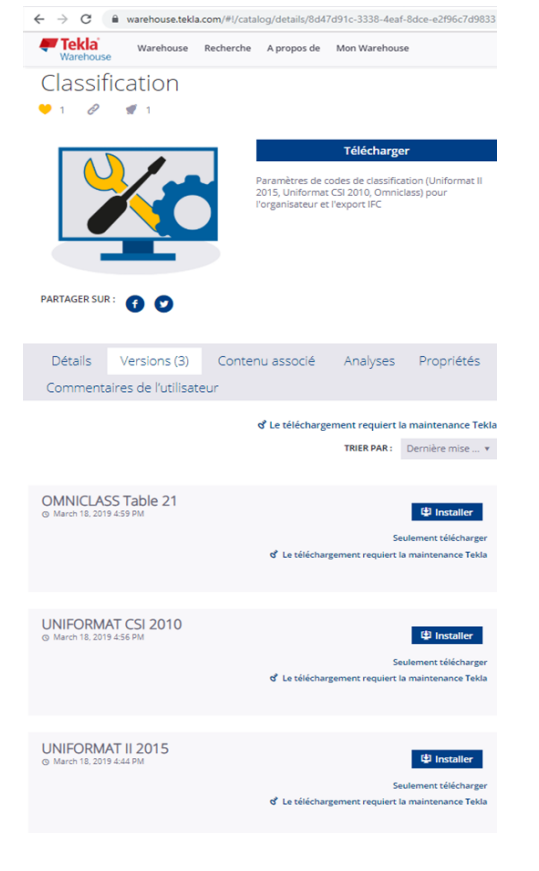

Rédacteur : Jérôme BIGEY

#### Classer les objets du modèle dans l'Organisateur

Utilisez les catégories de classification dont vous avez besoin dans la section **Catégories de l'organisateur**.

Ajoutez des assemblages ou des éléments béton aux catégories. (Icone carré avec 4 points aux angles)

Les sous-catégories de propriétés ont des icônes en forme de points.

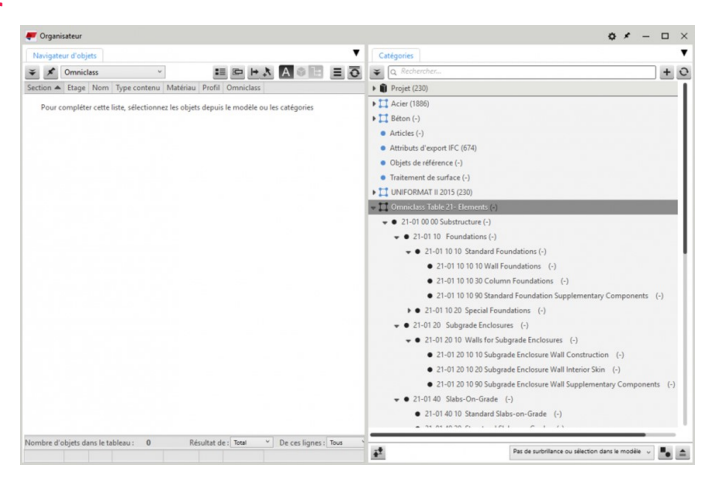

#### Ajouter les éléments aux catégories

Sélectionnez les assemblages ou éléments béton dans le modèle et par le biais du menu contextuel sur la sous-catégorie, Déplacez les objets sélectionnés.

### Déplacer les objets sélectionnés Suppression des objets sélectionnés Nouvelle catégorie

Nouvelle sous-catégorie Créer des sous-catégories automatisées

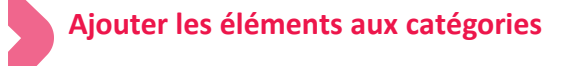

Cliquez avec le bouton droit de la souris sur n'importe quelle catégorie sous la racine :

- sélectionnez **Synchroniser** la catégorie pour ajouter la propriété personnalisée et ses valeurs aux objets du modèle.

- ou cliquez sur l'icône en haut à droite pour synchroniser toutes les catégories.

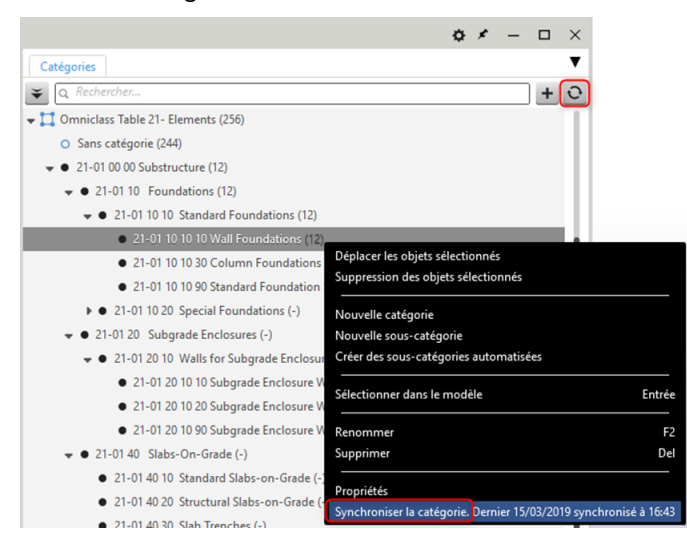

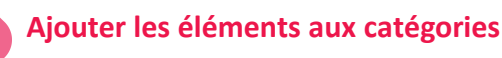

Vous pouvez vérifier le résultat dans la boîte de dialogue d'infos objets ou dans le Navigateur d'objets de l'organiseur.

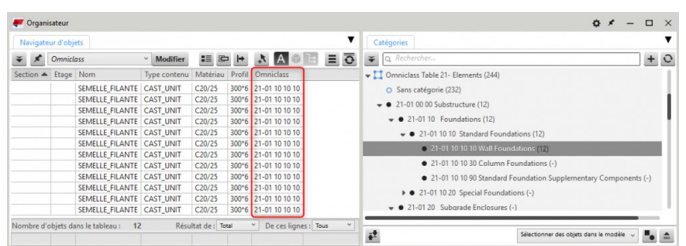

## **Nota.** En double cliquant sur la catégorie, vous visualiserez le champ de propriété qui sera utilisé.

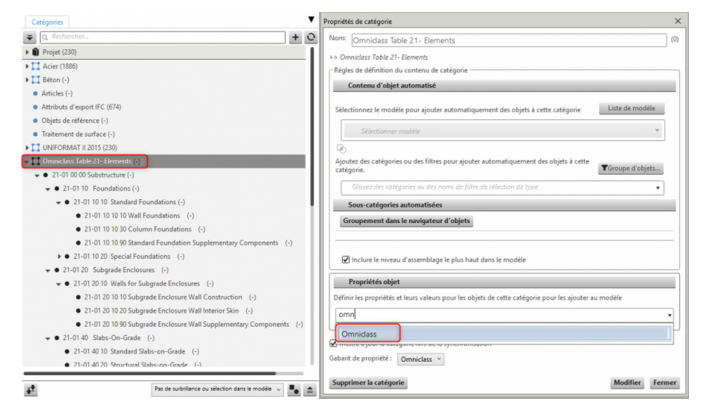

## Paramétrage de l'export Ifc

#### Ajouter le code de classification pour l'export Ifc

Ouvrez la boîte de dialogue Tekla Structures Affaire à partir des Propriétés du projet, Attributs utilisateur.

Ajoutez le nom du système de classification que vous avez utilisé (Omniclass dans cet exemple).

Il doit être le même que celui que vous avez dans le champ définit (cf nota du point 5).

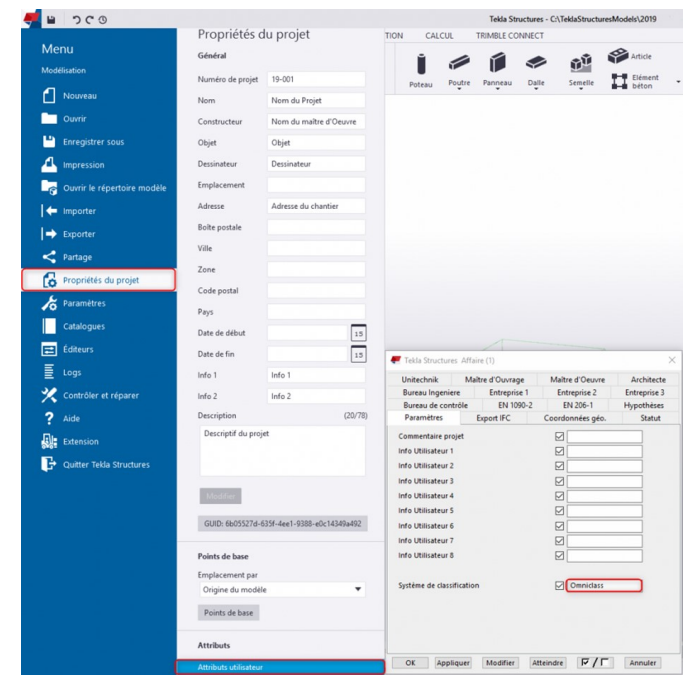

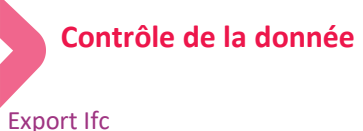

#### Aucun réglage spécial ici. Le code de classification est exporté automatiquement avec les assemblages ou les éléments béton.

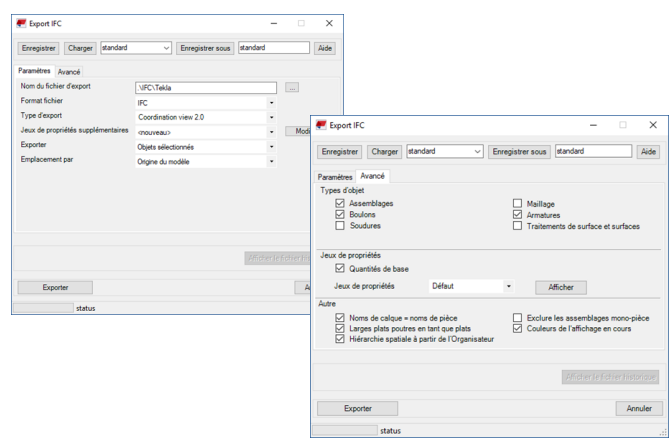

#### Vérification du résultat dans le fichier exporté

| (1) INFO       |                                      |   | < 🔹 > 💌 🎭 🕀 🖨 🖨 🗖                               |  |                                |  |
|----------------|--------------------------------------|---|-------------------------------------------------|--|--------------------------------|--|
| Assembly.0.6   |                                      |   |                                                 |  |                                |  |
| Identification | Location<br>Hyperlinks Bas<br>Source |   | Quantities<br>aseQuantities Tekl<br>Reference N |  | Relations<br>Tekla Assemblages |  |
| Classification |                                      |   |                                                 |  |                                |  |
| Classification |                                      |   |                                                 |  | Name                           |  |
| Omniclass      | From IFC                             | 2 | 1-01 10 10 10                                   |  |                                |  |

**Erreur à éviter !** Mettez-vous en sélection d'assemblage pour déplacer les objets sélectionnés dans les catégories. N'oubliez pas de synchroniser (cf étape 4).

Guide pratique des systèmes de classification

Ce guide est mis à disposition gratuitement par :

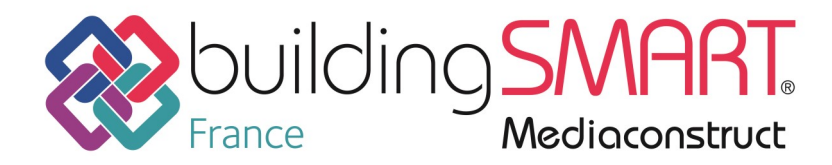

Soutenez les travaux de l'association qui accompagne tous les acteurs de la Construction pour pratiquer le BIM en <u>adhérant</u>, en <u>réservant</u> des espaces publicitaires (tarifs <u>ici</u>)

Ils ont contribué à cette publication

BIM IN MOTION

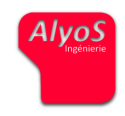

Ils soutiennent cette publication

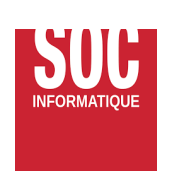

Copyright buildingSMART France—Mediaconstruct : tous droits réservés | p 26

Shared innovation

CERQUAL

QUALITEL CERTIFICATION